# San Diego County Air Pollution Control District

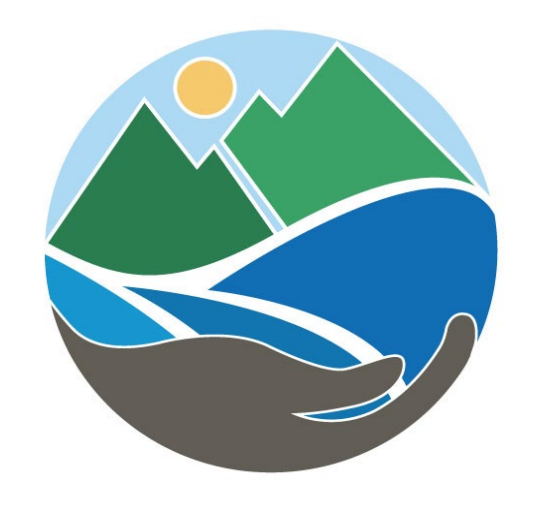

#### Virtual Training Webinar Data for Calendar Year 2022 Emission Inventory March 7, 2023

#### Webinars

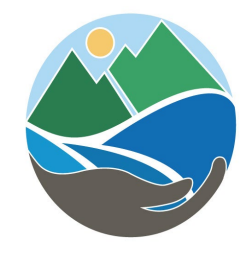

•Previous Webinars:

•Wednesday, February 15, 2023, at 9:00 AM (co-hosted w/ CARB Staff) – Webinar included introduction to the use of EIS and focused on CTR reporting and amendments.
•Available under Past Trainings:

Past Trainings:

- February 15, 2023: Recording (YouTube link) | Slide deck (PDF)
- February 16, 2022: Recording (YouTube link) | Slide deck (PDF)

•Today's Webinar:

•March 7, 2023, at 2:00 PM – Webinar will include detailed instructions for the use of the EIS Portal.

# Agenda

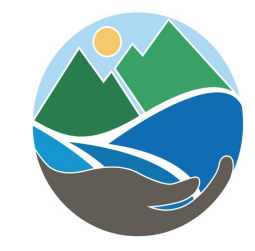

- Data Request &
  - Timeline & Extensions
- EIS Resources
  - Portal Users Guide & FAQ
- EIS Portal Demonstration
- Resources
  - Calculation Methods
  - Contacts
- Q&A

### **2022 Data Request**

- District staff have made best efforts to help identify facilities that are subject to reporting for CTR
- List of Facilities Required to Report 2022
   Data
- District has sent about 2,300 Data Request Letters for DY 2022

Please note that this list is not encompassing of all facilities required to report and if a facility is not listed, that does not mean it is exempt from reporting.

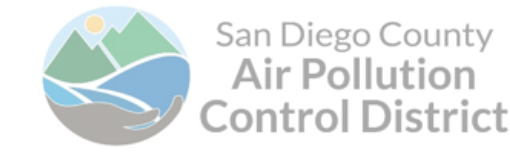

January 18, 2023

Company ABC Joe Smith 6789 Street San Deigo, CA 91942

-

CALENDAR YEAR 2022 CTR EMISSION INVENTORY DATA REQUEST

Local, State and Federal mandates require the San Diego County Air Pollution Control District (District) to conduct an air pollutant emission inventory for your facility. The California Air Resources Board

#### EMISSIONS INVENTORY FACILITY ID: 12345

#### 2022 Schedule

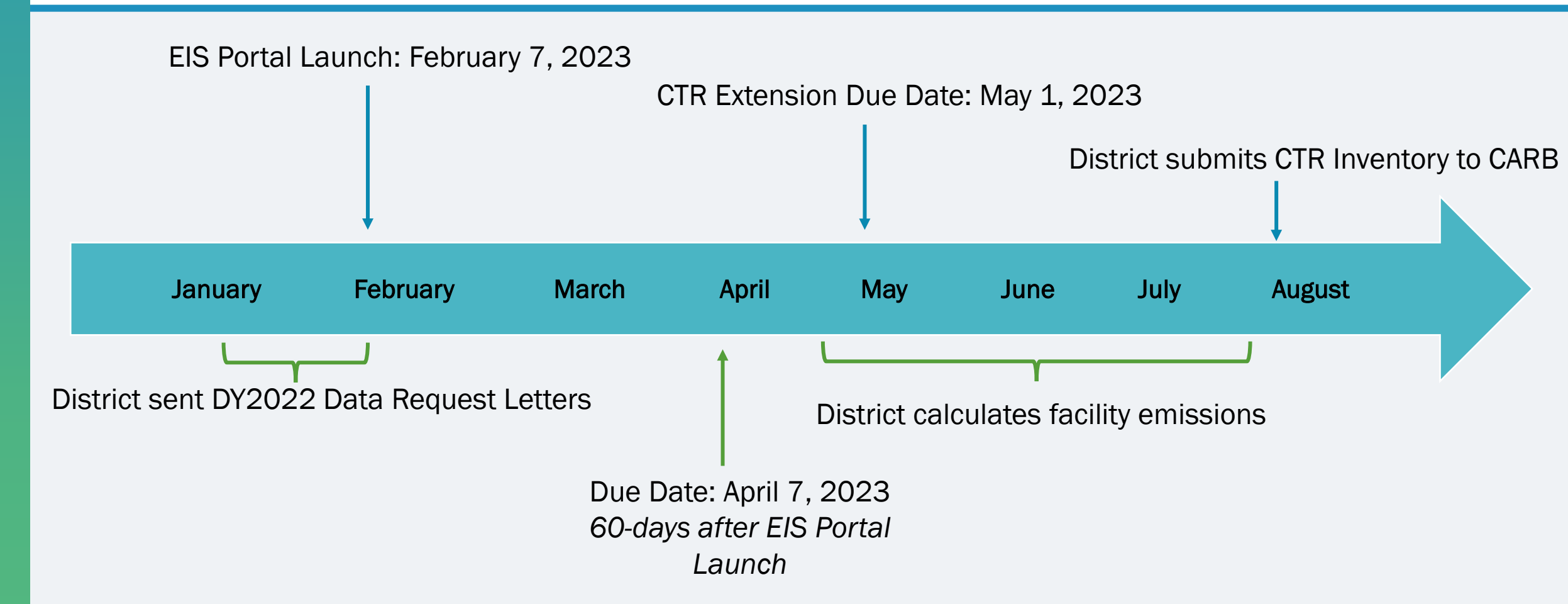

#### **EIS Portal Guide & FAQ**

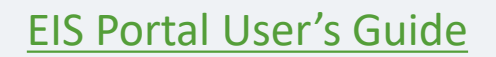

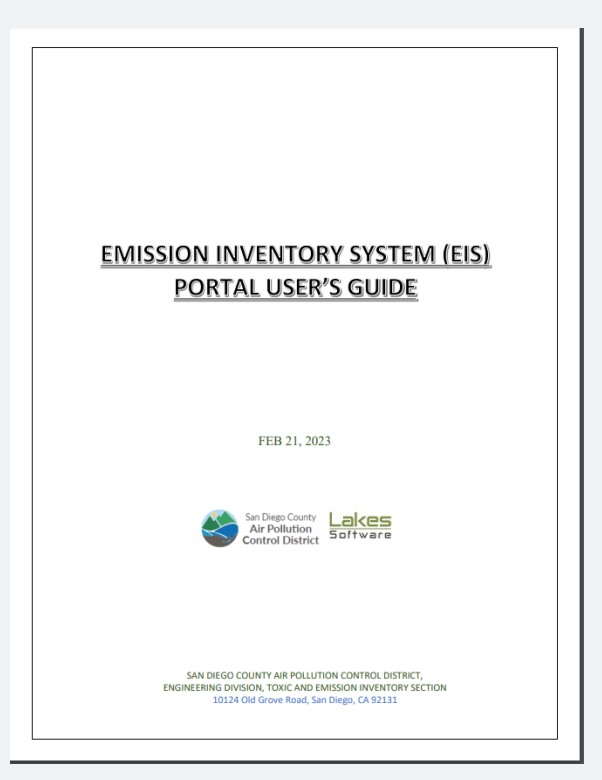

#### **EIS Frequently Ask Questions**

#### **Emissions Calculation Procedures**

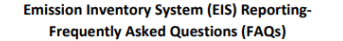

#### Contents

| Requirements                                                                                                    | 3 |
|----------------------------------------------------------------------------------------------------|---|
| What are the required reporting programs?                                                                       | 3 |
| Criteria Emissions Inventory (CEI)                                                                              | 3 |
| Toxics Emissions Inventory (TEI)                                                                                | 3 |
| Criteria Air Pollutants and Toxic Air Contaminants (CTR)                                                        | 3 |
| Community Air Protection Program (CAPP) -Assembly Bill (AB) 617                                                 | 3 |
| How do I know if my facility is subject to reporting?                                                           | 3 |
| Is my facility subject to Reporting under CARB's Regulations and/or Hot Spots - AB2588?                         | 4 |
| My facility was never asked by the District to report emissions. Why now?4                                      | 4 |
| What If my facility is subject to reporting, but it is not listed for this year. What should I do?4             | 4 |
| What if my facility is listed by the District to report emissions, but I believe it is not subject to reporting |   |
| in that year. What should I do?                                                                                 | 4 |
| Are facilities allowed to complete Abbreviated Reporting for Part of its Processes and/or Equipment? 4          | 1 |
| Is this Reporting program or its due date affecting my Permit(s) renewal or processing?                         | 5 |
| Can the information collected by the District's compliance inspectors be used in lieu of reporting?             | 5 |
| Will this EIS reporting replace onsite Inspectors visits or Audits?                                             | 5 |
| Deadlines and Extensions5                                                                                       | ذ |
| What is the deadline to report my data?                                                                         | 5 |
| What is the 2022 CTR reporting timeline and deadline for submitting my data?                                    | 5 |
| How can I request an extension? And, if approved, what would the extended due date be?                          | 5 |
| What should I do if I missed my deadline or/and my extended deadline?                                           | 7 |
| Access and Setup                                                                                                | 1 |
| I do not know my facility EIF ID. How can I request that?                                                       | 7 |
| What is the Emission Inventory System (EIS) Portal Responsible Official (RO) designation? and                   | 7 |
| How can I change the facility's Responsible Official (RO)?                                                      | 8 |
| Can I have multiple Responsible Officials (RO)s for my facility?                                                | 8 |
| Can a single user be an RO for multiple Facilities in EIS?                                                      | 3 |
| Can I use the same RO log-in (email/password) that I used to submit data in previous years?                     | 3 |
| I forgot my email/password. What should I do next?                                                              | 3 |
| I contacted EIS Support but did not receive a setup confirmation email. What should I do?                       | 3 |
| What if I want multiple users to have access to the EIS Portal for my facility?                                 | Э |
| How do I report a status change for my facility                                                                 | Э |
| How does a facility status change affect my reporting requirements?                                             | 9 |
| Using the Emissions Inventory Portal (EIS)                                                                      | ) |
| How do I use the EIS Portal?                                                                                    | э |
| How do I access my facility Information?                                                                        | С |
| How are my equipment set up in EIS for reporting?                                                               | C |
| Which Calculation Method should I use?                                                                          | 1 |
| The devices/materials set up in EIS doesn't match the operations at my facility. What should I do?11            | 1 |
|                                                                                                    | 1 |
|                                                                                                    | • |

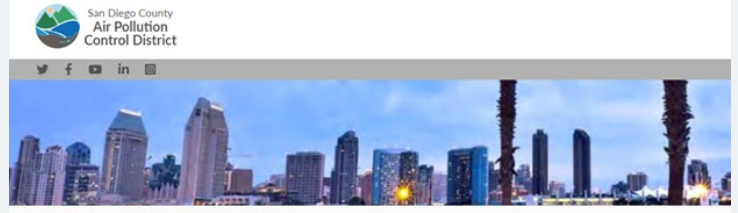

PERMITS > TOXICS AND EMISSIONS > CALCULATION PROCEDURES

#### **Calculation Procedures**

Listed below are some of the general calculation procedures used by the District to calculate emissions that are used for each facility emission inventory. The emission factors listed an edeture list factors and wile used to create emission inventories, including but not limited to Safety Data Sheets (SDS), source tests. Confinuous Emission Montoring Systems (EDRS), tab analysis samples, or manufacture's data. Sufficient supporting documentation for site-specific emission takets and approved by the District for incorporation into emission inventories.

The District uses a web-based program called EIS (Emissions Inventory System) to facilitate the implementation of the emissions inventory programs. EIS allows facilities to submit required inventory information and review their data celline. Pacifities that are subject to emissions inventory programs. EIS wind to utilize EIS and contract the Eistric's Emission inventory Section at 85 as 62:400 or APCDEngineering@stadpoord\_to test up an account.

If you have questions on how to complete the data request forms, common equipment types are listed below and contain links to the appropriate calculation procedure for each equipment type. Instructions can also be found at the link below. Information regarding trade secrets can be found here.

#### Login to EIS

CTD . CTACK December Departies Instruction

| CTR - STACK Parameter Reporting instructions |   |
|----------------------------------------------|---|
| Abrasive Blasting                            | 0 |
| Baking Processes                             | 0 |

#### **Registration - – How do I Request Access?**

San Diego APCD - Emissions Inventory System (EIS)

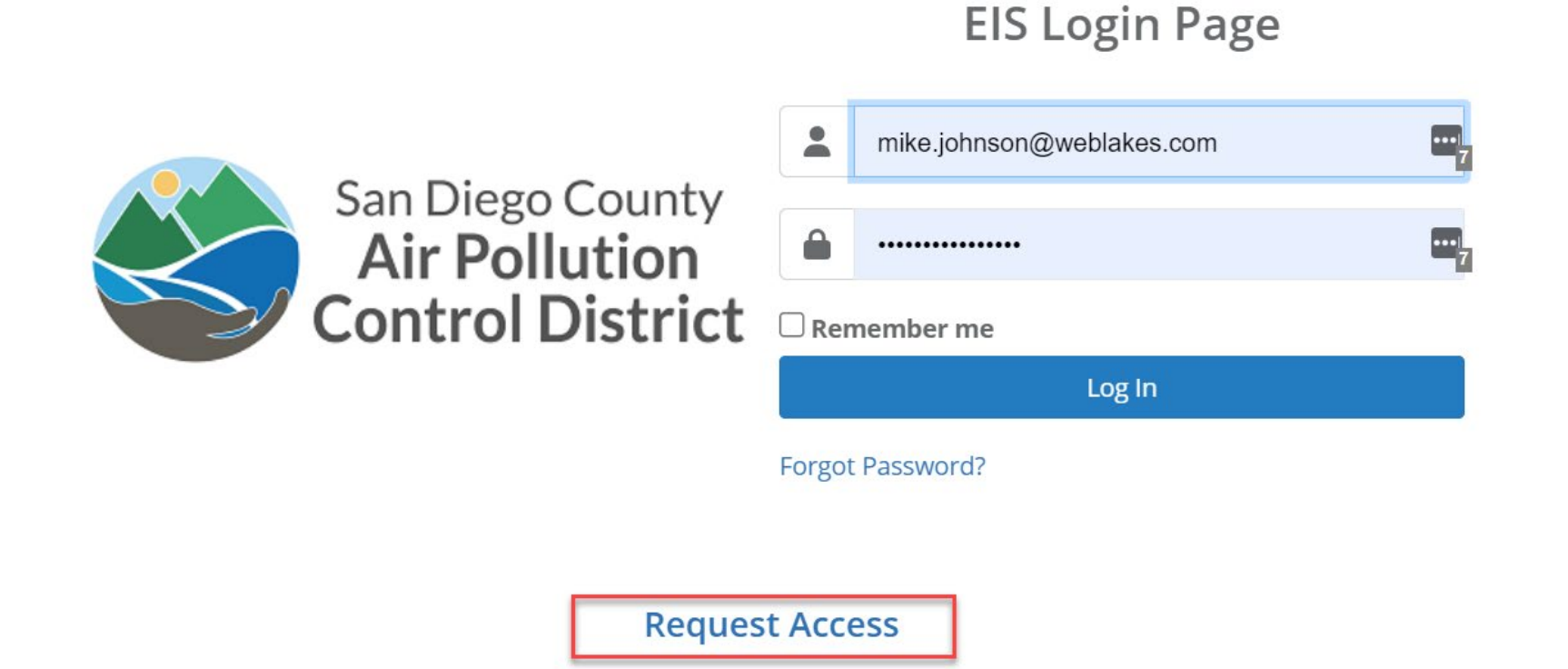

#### **All Users Must Register, Even Previous Accounts**

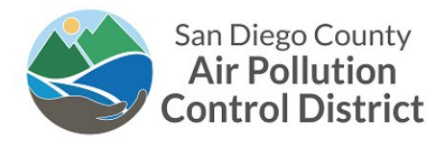

Access Request Form

To request access to the EIS portal, please fill out the form below.

Please provide your e-mail address and the Emissions Inventory Facility ID (EIF ID) of the facility for which you need access.

An e-mail confirming your registration will be sent to you. The Responsible Official (RO) for your EIF ID will be notified via e-mail of your access request. Your facility RO will need approve your access to EIS. If the RO for your facility is inactive, you will be given the opportunity to designate yourself as the RO at the facility.

NOTE: If you are registering for more than one EIF ID, you can register for them all at once by entering the EIF ID's separated by commas e.g. 100,200,300

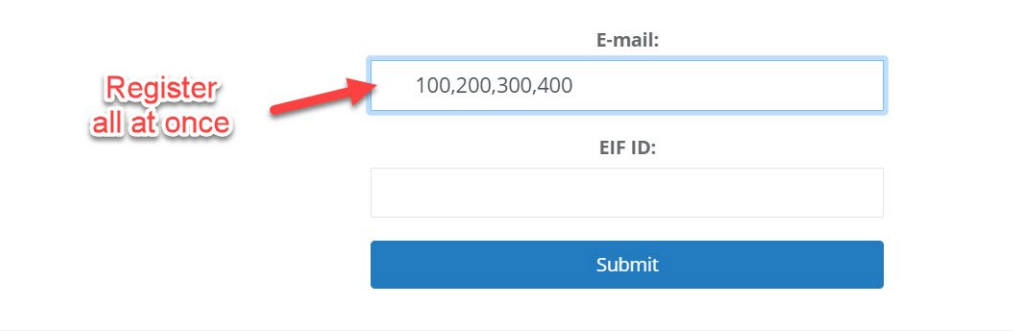

### What Happens When I Sign Up?

• If you are the RO listed on the "Required to Report" List:

- The RO account is activated immediately
- The RO receives a confirmation email and password reset email
- If you are NOT the RO:
  - The RO receives an email asking to approve your request
  - You will receive an email detailing your request
    - This email details all the RO accounts who may approve you
- If the RO listed is inactive or anyone not recognized:
  - Use the Request RO link form the main page

### When to Request RO Status Change?

- Responsible Official is no longer with your organization
- List of Facilities Required to Report 2022 has an error and is blocking your registration

| E22  | $268 \qquad \mathbf{v} : \left[ \times \checkmark f_{\mathbf{x}} \right]$ |              |             |                 |                       |           |          |  |  |  |  |
|------|---------------------------------------------------------------------------|--------------|-------------|-----------------|-----------------------|-----------|----------|--|--|--|--|
|      | А                                                                         | В            | С           | D               | E                     | F         | G        |  |  |  |  |
| 2260 |                                                                           |              |             |                 |                       |           |          |  |  |  |  |
| 2261 | 1000000                                                                   | APCD2022-SIT | Sample Town | <b>TEI TRUE</b> | 1313 Mockingbird Lane | San Diego | John Doe |  |  |  |  |
| 2262 |                                                                           |              | -           |                 |                       |           |          |  |  |  |  |
| 2263 |                                                                           |              |             |                 |                       |           |          |  |  |  |  |
| 2264 |                                                                           |              |             |                 |                       |           |          |  |  |  |  |

- NOTE: If you update your RO, please notify APCD that you have done so.
- https://www.sdapcd.org/content/dam/sdapcd/documents/permits/emi ssions-inventory-reports/2022-EI-Facilities-Request.xlsx

#### How to Approve Users?

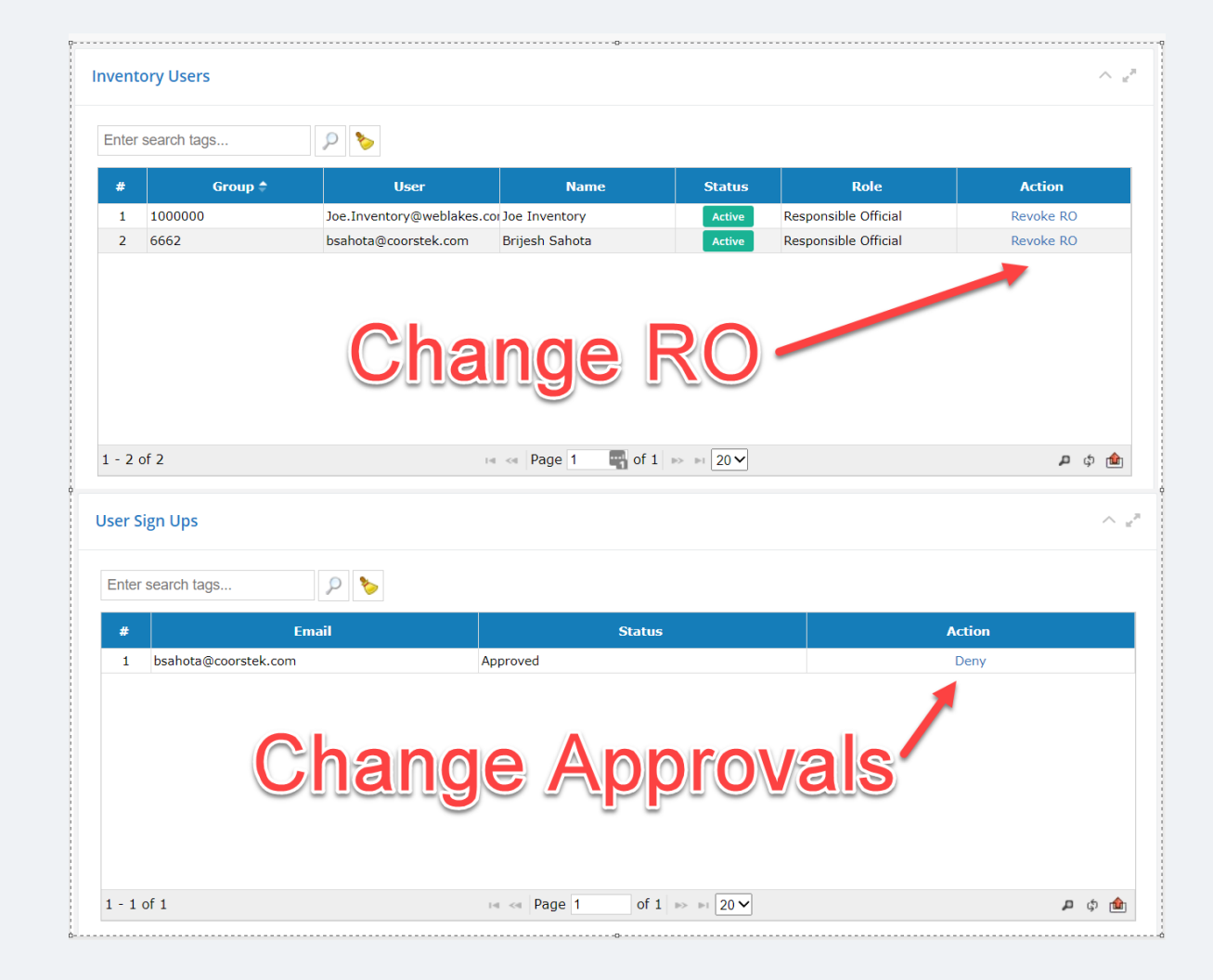

#### How to Request RO Status Change?

San Diego APCD - Emissions Inventory System (EIS) **EIS Login Page** .....7 mike.johnson@weblakes.com San Diego County **Air Pollution** ..... **Control District** 🗆 Remember me Log In Forgot Password? **Request Access Request RO Status** 

#### How to Complete RO Request?

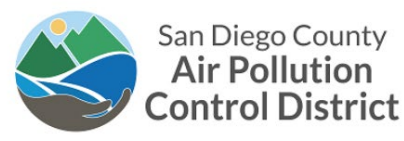

**RO Request** 

If the Responsible Official (RO) is inactive at your facility, you may request to become the deignated Responsible Official.

Enter your e-mail and the emission inventory facility id (EIF ID) for your facility below. If there is currently no active Resposible Official for the facility you will be automatically designated as the responsible official(RO). Otherwise the existing Responsible Officials(ROs) will be notified and can determinte if you should become a designated responsible official(RO).

NOTE: If you need to request RO status one EIF ID, you can create a single request for them all at once by entering the EIF ID's separated by commas e.g. 100,200,300

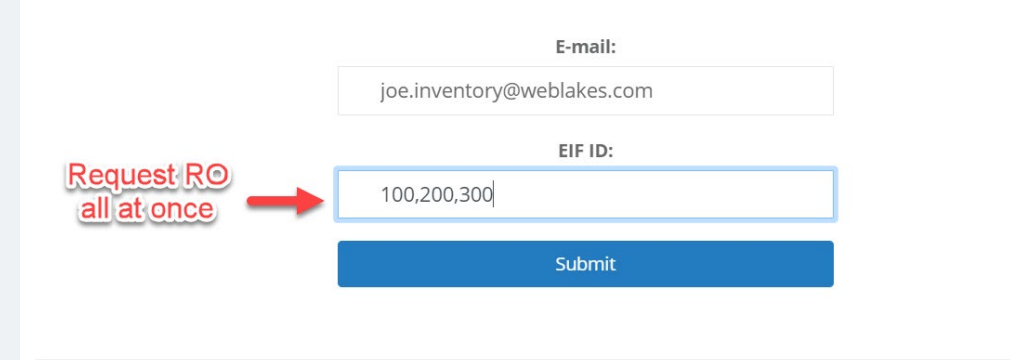

### What Happens When I Request RO Status?

- The RO receives an email with your request for a change in status
- The registrant receives an email with details of current registrant
- The RO should sign in and grant RO status to your account

#### SPECIAL NOTES:

- If your facility doesn't have an RO currently 200/2300 with no RO
  - Your account becomes the RO automatically
- If your RO hasn't registered when you request RO
  - Your account becomes the RO automatically

### EIS Login Page – Steps to sign in:

• <u>http://eis.sandiegocounty.gov/Portal/Account/LogOn</u>

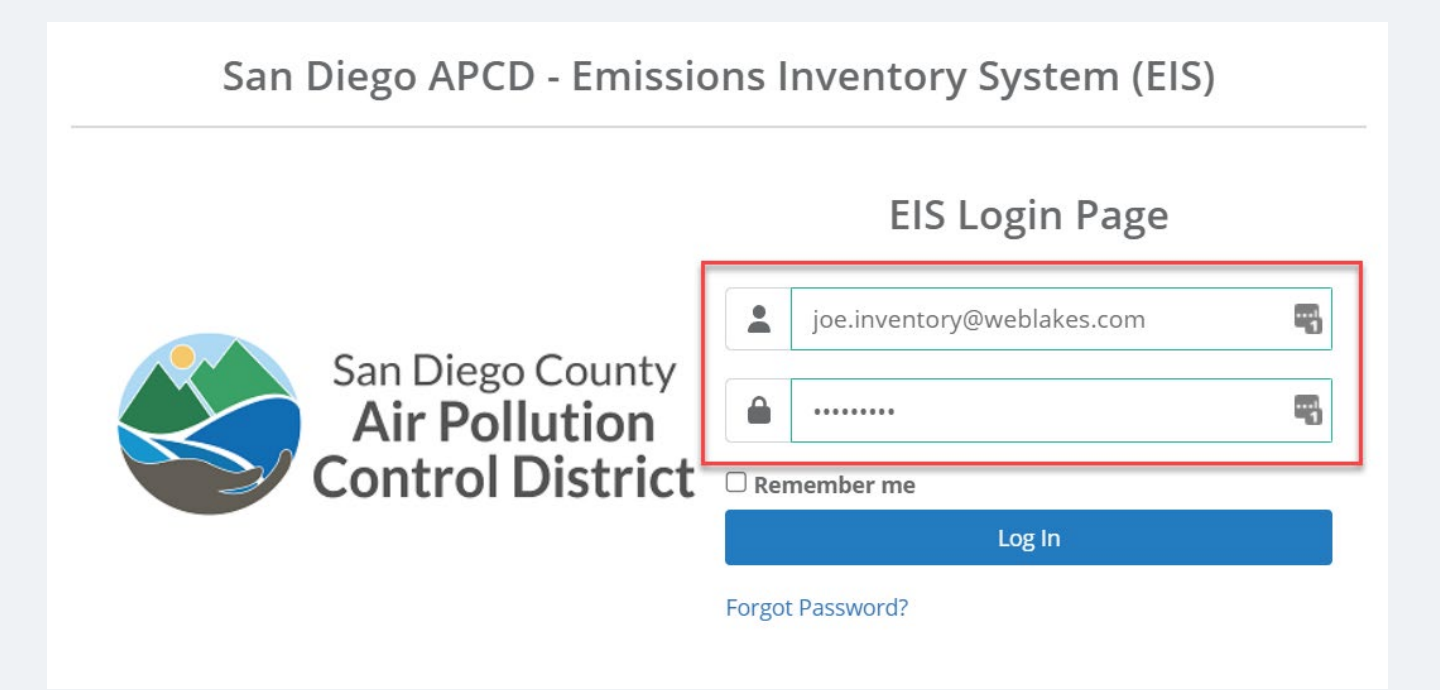

• E-mail and password set up during Sign Up

#### Start Page Will Load Upon Successful Login

| San Diego,County                  | Dashboards Emissi    | ions Docun                                                        | nents Settings                                                      |                       | 2 jo                    | oe.inventory@web  | lakes.com 🗸 📢                     |        |
|-----------------------------------|----------------------|-------------------------------------------------------------------|---------------------------------------------------------------------|-----------------------|-------------------------|-------------------|-----------------------------------|--------|
| Air Pollution<br>Control District | Start Dashboard      | d<br>d                                                            |                                                                     | Inv                   | entory: 2022 - 2022 Inv | entory Productior | n (Coorstek Vista In<br>[6662]) - | с<br>1 |
| Dashboards                        |                      |                                                                   |                                                                     |                       |                         |                   | * *                               | Î      |
| Start                             |                      |                                                                   | El Questionnaire                                                    | Available Inventories |                         | $\sim e^{\pi}$    |                                   |        |
| 📕 Data Request                    |                      | $\checkmark$                                                      | Enter Emission Inventory Data                                       | EIF ID                | Action                  |                   |                                   |        |
| Emission Submittals               |                      |                                                                   |                                                                     | 1000000               | Switch                  |                   |                                   |        |
|                                   | EIQ<br>Dowr<br>Uploa | <b>EIQ Forms</b><br>Download and submit EIQ forms in Excel Format | 6662                                                                |                       |                         |                   |                                   |        |
|                                   |                      |                                                                   | Supporting Documents Upload supporting documents for your submittal |                       |                         |                   |                                   |        |
|                                   |                      |                                                                   | Emission Submittal<br>Submit Completed Emission Inventory           |                       |                         |                   |                                   |        |
|                                   |                      |                                                                   | Data Entry Direct<br>Mange Device and Materials for Permits         |                       |                         |                   |                                   |        |

#### List of EIF IDs in My Profile

#### **Available Inventories**

| EIF ID  | Action |  |
|---------|--------|--|
| 1000000 | Switch |  |
| 6662    |        |  |

 $\sim e^{\pi}$ 

#### **Main Features**

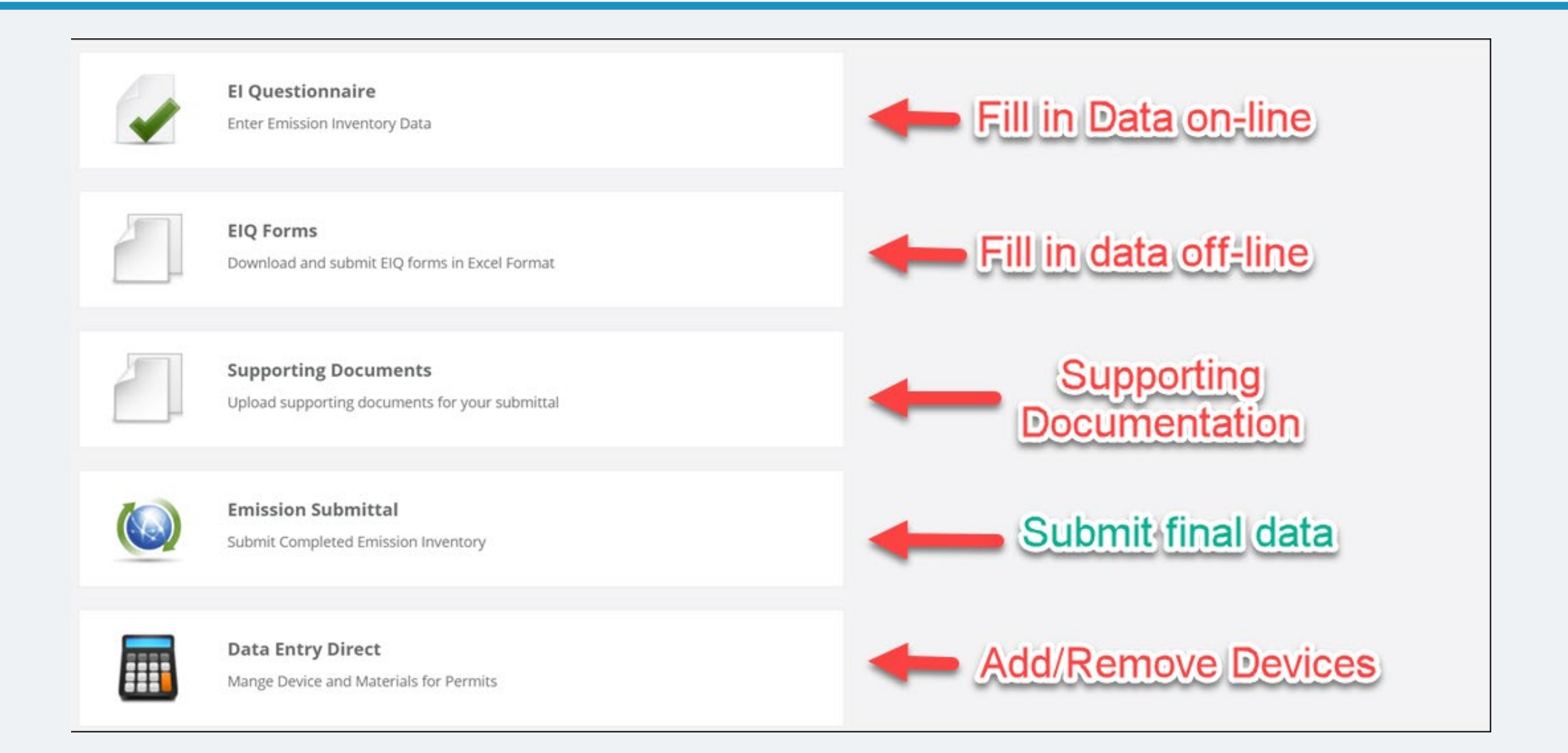

#### DEMO

# **Online Entry**

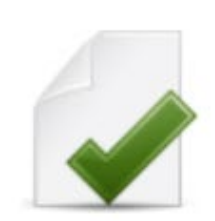

#### **El Questionnaire**

Enter Emission Inventory Data

### **Online Entry Vs Offline Entry – Suggestion**

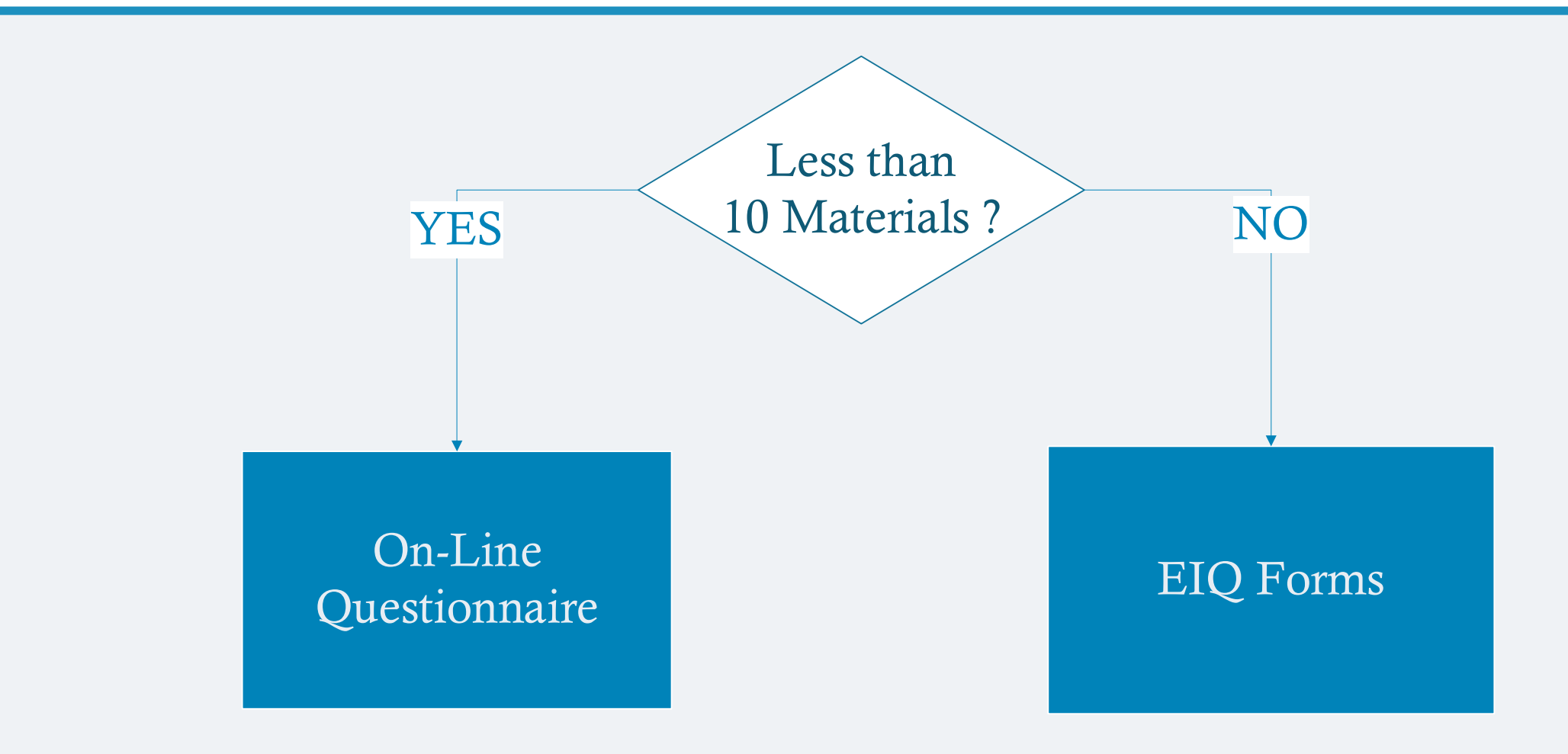

### **Navigating On-Line Forms**

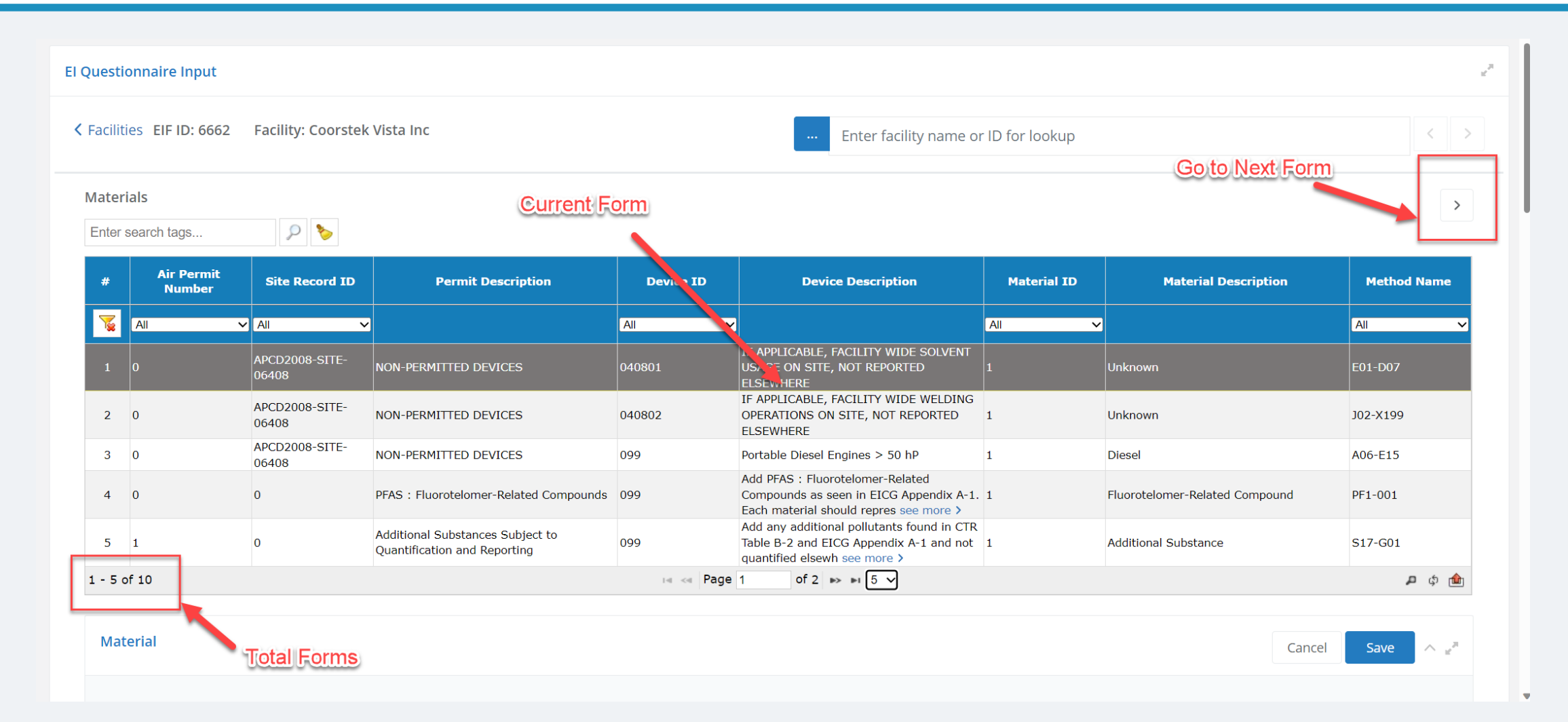

#### **Example of an Online Form**

| alculator Name:<br>01-D07 |                               |        |                | Description:<br>E01-D07-Wipe Cleanin | ng-Uncontr | olled                      | Version:<br>1     | Clear    | Select Calculato |
|---------------------------|-------------------------------|--------|----------------|--------------------------------------|------------|----------------------------|-------------------|----------|------------------|
|                           |                               |        |                |                                      |            |                            |                   | 🛇 Zero E | missions QA/0    |
| Data Requests             | Control Requests              | Em     | ission Factors | Surrogate Polluta                    | ints       |                            |                   |          |                  |
|                           | Material N                    | lame:  | Other          | ~                                    | QA →       | Device Operating Schedule: |                   |          |                  |
|                           | C                             | ther:  |                | E                                    | QA →       |                            |                   |          |                  |
|                           | Manufacturer/Sup              | plier: |                |                                      | QA →       | - Daily Operat             | tion (hours/day): |          | QA→              |
| A                         | nnual Material Usage (gals/)  | year): |                |                                      | QA →       | - Weekly Operat            | ion (days/week):  |          | QA →             |
| W                         | aste Shipped Off Site (gals/y | year): |                |                                      | QA →       | - Annual Opera             | tion (days/year): |          | QA →             |
|                           | Density (lbs                  | /gal): | 0              |                                      | QA→        |                            |                   |          |                  |
|                           | VOC Content (lbs              | /gal): | 0              |                                      | QA→        |                            |                   |          |                  |
| Process Type:             |                               |        |                |                                      |            |                            |                   |          |                  |
|                           | - Surface Prep. (yes          | s/no): | No             | ~                                    | QA →       |                            |                   |          |                  |
|                           | - Hand Wipe (yes              | s/no): | No             | ~                                    | QA→        |                            |                   |          |                  |
|                           | - Clean-up (yes               | s/no): | No             | ~                                    | QA →       |                            |                   |          |                  |
|                           | - Other (desc                 | ribe): |                |                                      |            |                            |                   |          |                  |

#### **Calculation Method**

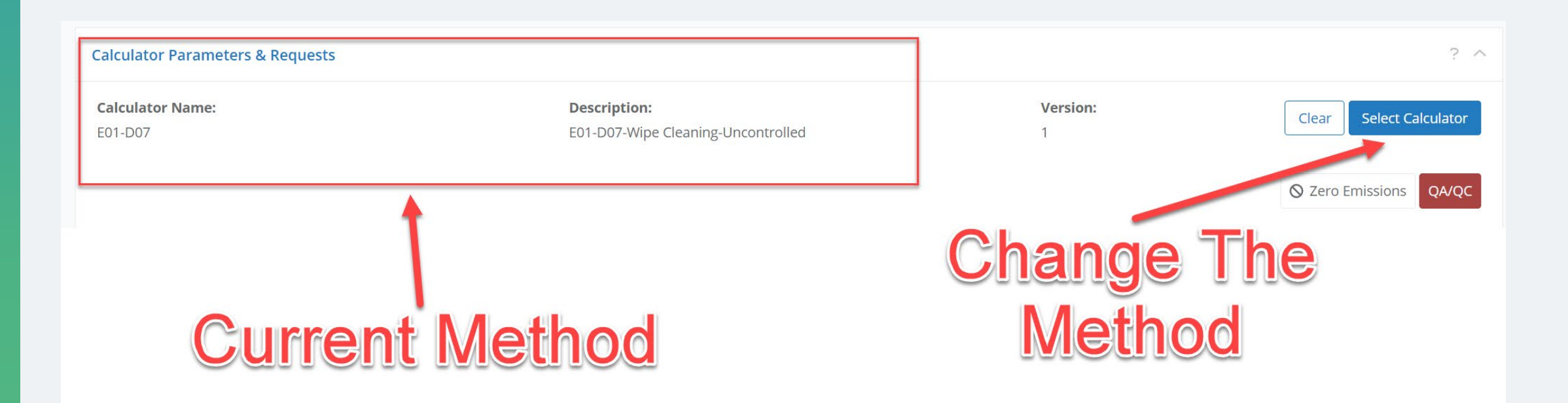

#### Data Request

| alculator Parameter         | rs & Requests                |         |              |                                       |        |            | ? ^                                   |
|-----------------------------|------------------------------|---------|--------------|---------------------------------------|--------|------------|---------------------------------------|
| Calculator Name:<br>E01-D07 |                              |         |              | <b>Description:</b><br>E01-D07-Wipe C | leanir | ng-Uncontr | olled 1 Clear Select Calculator       |
|                             | -                            |         |              |                                       |        |            | S Zero Emissions QA/QC                |
| Data Requests               | Control Requests             | Emiss   | sion Factors | Surrogate Po                          | olluta | nts        |                                       |
|                             | Material I                   | Name:   | Other        |                                       | ~      | QA →       | Device Operating Schedule:            |
|                             |                              | Other:  |              |                                       | 83     | QA →       |                                       |
|                             | Manufacturer/Su              | oplier: |              |                                       |        | QA →       | - Daily Operation (hours/day):        |
| AI                          | nnual Material Usage (gals/  | year):  |              |                                       |        | QA →       | - Weekly Operation (days/week): QA →  |
| W                           | aste Shipped Off Site (gals/ | year):  |              |                                       |        | QA →       | - Annual Operation (days/year):       |
|                             | Density (lb                  | s/gal): | 0            |                                       |        | QA →       | I I I I I I I I I I I I I I I I I I I |
|                             | VOC Content (lb              | s/gal): | 0            |                                       | -      |            |                                       |
| Process Type:               |                              |         |              |                                       |        |            | Green Fields are                      |
|                             | - Surface Prep. (ye          | s/no):  | No           |                                       | ~      | QA →       |                                       |
|                             | - Hand Wipe (ye              | s/no):  | No           |                                       | ~      | QA →       | Required                              |
|                             | - Clean-up (ye               | s/no):  | No           |                                       | ~      | QA →       | i vedan ea                            |
|                             | - Other (des                 | cribe): |              |                                       |        | QA-        | -                                     |

#### **Control Data Request**

| Calculator Parameters & Requests     |                 |                                                      |                                 | ? ^                     |
|--------------------------------------|-----------------|------------------------------------------------------|---------------------------------|-------------------------|
| Calculator Name:<br>E01-D07          |                 | <b>Description:</b><br>E01-D07-Wipe Cleaning-Uncontr | olled 1                         | Clear Select Calculator |
|                                      |                 |                                                      |                                 | S Zero Emissions QA/QC  |
| Data Requests Control Requests Em    | nission Factors | Surrogate Pollutants                                 |                                 |                         |
| STACK (DUCTED EMISSIONS)             |                 |                                                      |                                 |                         |
| Height Above Ground (ft):            |                 | QA →                                                 | Longitude (Decimal Degrees)     | QA →                    |
| Diameter (ft):                       |                 | QA →                                                 | Latitude (Decimal Degrees)      | QA→                     |
| Exhaust Gas Temperature (F):         |                 | QA →                                                 | Datum                           | NAD 83 ✓ QA→            |
| Exhaust Gas Flowrate (CFM):          |                 | QA →                                                 | Is this location confidential?: | No ✓ QA→                |
| Control Device Description           |                 | QA →                                                 |                                 | Ť                       |
| Capture Efficiency (%):              | 0               | QA →                                                 |                                 |                         |
| Volatile Control Efficiency (%):     | 0               | QA →                                                 |                                 |                         |
| Non-Volatile Control Efficiency (%): |                 | QA 🛶                                                 | Green                           | <b>Fields</b> are       |
| RELEASE (FUGITIVE EMISSIONS)         |                 |                                                      |                                 |                         |
| Emission Control Method:             |                 | QA →                                                 | Rec                             | guired                  |
| Volatile Control Efficiency (%):     | 0               |                                                      | 0.000                           |                         |

#### **Emission Factors**

| Ata Requests Control Requests | in emission factors | rrogate Pollutants             | Source of<br>Non Default                             |                     |
|-------------------------------|---------------------|--------------------------------|------------------------------------------------------|---------------------|
| POLLUTANT NAME                | POLLUTANT CODE      | LBS POLLUTANT/MILLION FT3 FUEL | Value                                                | Add Default ACTIONS |
| Nitrogen Oxides (NOx)         | 42603               | 94                             | Default                                              |                     |
| Carbon Monoxide (CO)          | 42101               | 90                             | CARB EO 🗸                                            | Restore             |
| Sulfur Oxides (SOx)           | 42401               | 0.6                            | SOURCE TEST DATA                                     |                     |
| Total Organic Gases (TOG)     | 43101               | 44                             | AP-42<br>AREA SOURCE METHODOLOGY                     | Restore             |
| Total Parti Niles (TSP)       | HTTP:               | 7.6                            | ENGINEERING CALCULATION<br>DEFAULTED EMISSION FACTOR |                     |
| Particulate Matter (PM10)     |                     | 7.6                            | EIIP<br>GAS ANALYSIS                                 |                     |
| Benzene Values                | 71432               | 0.44                           | MSDS/EDS<br>CEMs                                     |                     |
| Formaldehyde                  | 50000               | 0.88                           | Manufacturer's Data<br>CARB EO                       |                     |
| Hexane                        | 110543              | 0.11                           | Lab analysis<br>CARB/CATEF EFs                       |                     |
| Toluene                       | 108883              | 0.22                           | Turbines Test Cell<br>EPA EO                         |                     |

#### How do I Add a New Pollutant?

| Data Requests    | Control Requests            | Emission Factors      | Surrogate Pollutants          |             |   |             |
|------------------|-----------------------------|-----------------------|-------------------------------|-------------|---|-------------|
| Note: Control e  | fficiencies must be include | d in emission factors |                               |             |   |             |
|                  |                             |                       | Add a new                     | pollutant 🗕 |   | Add Default |
| POLLUTANT NA     | ME                          | POLLUTANT CODE        | LBS POLLUTANT/MILLION FT3 FUE | L ORIGIN    |   | ACTIONS     |
| Nitrogen Oxide   | es (NOx)                    | 42603                 | 94                            | Default     |   |             |
| Carbon Monox     | ide (CO)                    | 42101                 | 90                            | CARB EO     | ~ | Restore     |
| Sulfur Oxides (  | SOx)                        | 42401                 | 0.6                           | Default     |   |             |
| Total Organic (  | Gases (TOG)                 | 43101                 | 44                            | AP-42       | ~ | Restore     |
| Total Particulat |                             | 11101                 | 7.6                           | Default     |   |             |

#### How Do I Select a Pollutant?

| Select | Select Pollutant             |                           |                     |  |  |  |  |  |  |
|--------|------------------------------|---------------------------|---------------------|--|--|--|--|--|--|
| Enter  | Enter search tags 🔎 🏷        |                           |                     |  |  |  |  |  |  |
| #      | Pollutant Description        | Pollutant Code            | Last Inventory Year |  |  |  |  |  |  |
| 245    | Neomycin sulfate             | 1405103                   | ÷ .                 |  |  |  |  |  |  |
| 246    | Aramite                      | 140578                    |                     |  |  |  |  |  |  |
| 247    | Ethyl acrylate               | 140885                    |                     |  |  |  |  |  |  |
| 248    | Butyl acrylate               | 141322                    |                     |  |  |  |  |  |  |
| 249    | Chlordecone {Kepone}         | 143500                    |                     |  |  |  |  |  |  |
| 250    | Vinblastine sulfate [POM]    | 143679                    |                     |  |  |  |  |  |  |
| 251    | Diepoxybutane                | 1464535                   | III. A such         |  |  |  |  |  |  |
| 252    | Cytarabine                   |                           |                     |  |  |  |  |  |  |
| 253    | Melphalan                    | 148823                    |                     |  |  |  |  |  |  |
| 254    | Cycasin                      | 14901087                  |                     |  |  |  |  |  |  |
| 255    | Ethyleneimine {Aziridine}    | 151564                    |                     |  |  |  |  |  |  |
| 256    | Thioguanine                  | 154427                    |                     |  |  |  |  |  |  |
| 257    | Methotrexate sodium          | 15475566                  | Covo                |  |  |  |  |  |  |
| 258    | Bischloroethyl nitrosourea   | 154938                    |                     |  |  |  |  |  |  |
| 259    | p-Nitrosodiphenylamine [POM] | 156105                    |                     |  |  |  |  |  |  |
| 260    | Calcium cyanamide            | 156627                    |                     |  |  |  |  |  |  |
| 261    | Cisplatin                    | 15663271                  |                     |  |  |  |  |  |  |
| 241 -  | 320 of 929                   | I≪ Page 4 of 12 → ►I 80 ∨ | P ¢ 🋍               |  |  |  |  |  |  |
|        |                              |                           | Cancel Select       |  |  |  |  |  |  |

#### How to Enter New EF Value and Source?

| Hexane 110543                          | 0.11             | Default                      |  |  |  |  |  |
|----------------------------------------|------------------|------------------------------|--|--|--|--|--|
| Toluene 108883                         | 0.22             | Default                      |  |  |  |  |  |
| Volatile Organic Compounds (VOC) 43104 | 5.5              | Default                      |  |  |  |  |  |
| Aramite 140578                         | 9.8              | Manufacturer's Data 🗸 Remove |  |  |  |  |  |
| Chec                                   | Checksum: 250.75 |                              |  |  |  |  |  |
| <b>Enter the Factor</b>                |                  | Source of Data               |  |  |  |  |  |

#### How to Save Data?

| laterial                    |                        | Clic           | k [8    | Save] on                           | ice d            | ata is entered                  | Save                    |
|-----------------------------|------------------------|----------------|---------|------------------------------------|------------------|---------------------------------|-------------------------|
| Classification Codes        |                        |                |         |                                    |                  |                                 | ?                       |
| SIC (if different from      | Facility):             |                |         | NAICS (if different                | from Facility):  |                                 |                         |
|                             |                        |                |         |                                    |                  |                                 |                         |
|                             |                        |                |         |                                    |                  |                                 |                         |
| Calculator Paramete         | rs & Requests          |                |         |                                    |                  | •                               | ?                       |
| Calculator Name:<br>E01-D07 |                        |                |         | Description:<br>E01-D07-Wipe Clear | ning-Uncontrolle | ed 1                            | Clear Select Calculator |
|                             |                        |                |         |                                    |                  |                                 | S Zero Emissions QA/QO  |
| Data Requests               | Control Requests       | Emission       | Factors | Surrogate Pollutants               |                  |                                 |                         |
|                             | Mat                    | erial Name:    | Other   |                                    | ✓ QA→            | Device Operating Schedule:      |                         |
|                             |                        | Other:         |         |                                    | ₽ QA→            |                                 |                         |
|                             | Manufactur             | er/Supplier:   |         |                                    | QA →             | - Daily Operation (hours/day):  | QA →                    |
|                             | Annual Material Usage  | (gals/year):   |         |                                    | QA →             | - Weekly Operation (days/week): | QA →                    |
|                             | Waste Shipped Off Site | (gals/year):   |         |                                    | QA →             | - Annual Operation (days/year): | QA→                     |
|                             | Dens                   | ity (lbs/gal): | 0       |                                    | QA →             |                                 |                         |
|                             |                        |                |         |                                    |                  |                                 |                         |

#### What are Missing Values and How to Fix?

| laterial                                            |                                          |                    |                                        |                    | Edit to fix                               | Edit ^ "                   |
|-----------------------------------------------------|------------------------------------------|--------------------|----------------------------------------|--------------------|-------------------------------------------|----------------------------|
| There are problems wi<br>• Click the QA/QC b        | ith the input<br>button to view details. |                    |                                        |                    |                                           |                            |
| Classification Codes                                |                                          |                    |                                        |                    |                                           | ? ^                        |
| SIC (if different from                              | Facility):                               |                    | NAICS (if different from               | ו Facility):       |                                           |                            |
| Calculator Parameter<br>Calculator Name:<br>E01-D07 | rs & Requests                            |                    | Description:<br>E01-D07-Wipe Cleaning- | ng<br>Uncentrolled | Values<br>Version:<br>1<br>Zero Emissions | mport/Export Activity Data |
| Data Requests                                       | Control Requests                         | Emission Factors   | Surrogate Pollutants                   |                    |                                           |                            |
|                                                     | Mat                                      | terial Name: Other |                                        | QA →               | Device Operating Schedule:                |                            |
|                                                     |                                          | Other:             |                                        | QA→                | - Daily Operation (bours/day)             |                            |
|                                                     | Manufactur                               | rer/Supplier:      | · · · ·                                | QA→                | - Weekly Operation (days/week):           |                            |
|                                                     | Waste Shipped Off Site                   | e (gals/year):     |                                        |                    | - Annual Operation (days/year):           |                            |
|                                                     | Dens                                     | sity (lbs/gal): 0  |                                        | QA→                |                                           |                            |
|                                                     | VOC Cont                                 | ent (lbs/gal): 0   |                                        | QA→                |                                           |                            |

### How to Enter No Usage / Zero Emissions?

| Calculator Parameter         | rs & Requests               |               |         |                                    |          |       |                            |                        | ? ^                         |
|------------------------------|-----------------------------|---------------|---------|------------------------------------|----------|-------|----------------------------|------------------------|-----------------------------|
| Calculator Name:<br>J02-X199 |                             |               |         | Description:<br>J02 - X199 Unspeci | fied Wel |       | ress-Unspecified electrode | Version:<br>1          | <br>Clear Select Calculator |
| Data Requests                | Control Requests            | Emission      | Factors | Surrogate Pollutants               |          |       |                            |                        |                             |
|                              | Mat                         | erial Name:   |         |                                    | 8        | QA →  | Device Operating Schedule: |                        |                             |
|                              | Manufactur                  | er/Supplier:  |         |                                    |          | QA →  |                            |                        |                             |
|                              | Annual Material Usag        | e (lbs/year): |         |                                    |          | QA →  | - Daily                    | Operation (hours/day): | QA→                         |
|                              | Maximum Hourly Usag         | e (lbs/hour): |         |                                    |          | QA →  | - Weekly                   | Operation (days/week): | QA →                        |
| Process Type:                |                             |               |         |                                    |          |       | - Annual                   | Operation (days/year): | QA →                        |
|                              | - GM/                       | AW (yes/no):  | No      |                                    | ~        | QA →  |                            |                        |                             |
|                              | - SM/                       | AW (yes/no):  | No      |                                    | ~        | QA →  |                            |                        |                             |
|                              | - IV                        | llG (yes/no): | No      |                                    | ~        | QA →  |                            |                        |                             |
|                              | - TIG/GT/                   | AW (yes/no):  | No      |                                    | ~        | QA -> |                            |                        |                             |
|                              |                             | - FCAW:       | UNKNOW  | /N                                 | ~        | QA →  |                            |                        |                             |
|                              | - S/                        | AW (yes/no):  | No      |                                    | ~        | QA →  |                            |                        |                             |
|                              | - Other (pleas              | e describe):  |         |                                    |          | QA-   |                            |                        |                             |
| Does                         | this rod follow an AWS Star | ndard/Spec?   | No      |                                    | ~        | QA →  |                            |                        |                             |

#### Selecting the Reason for Zero Usage/Emissions

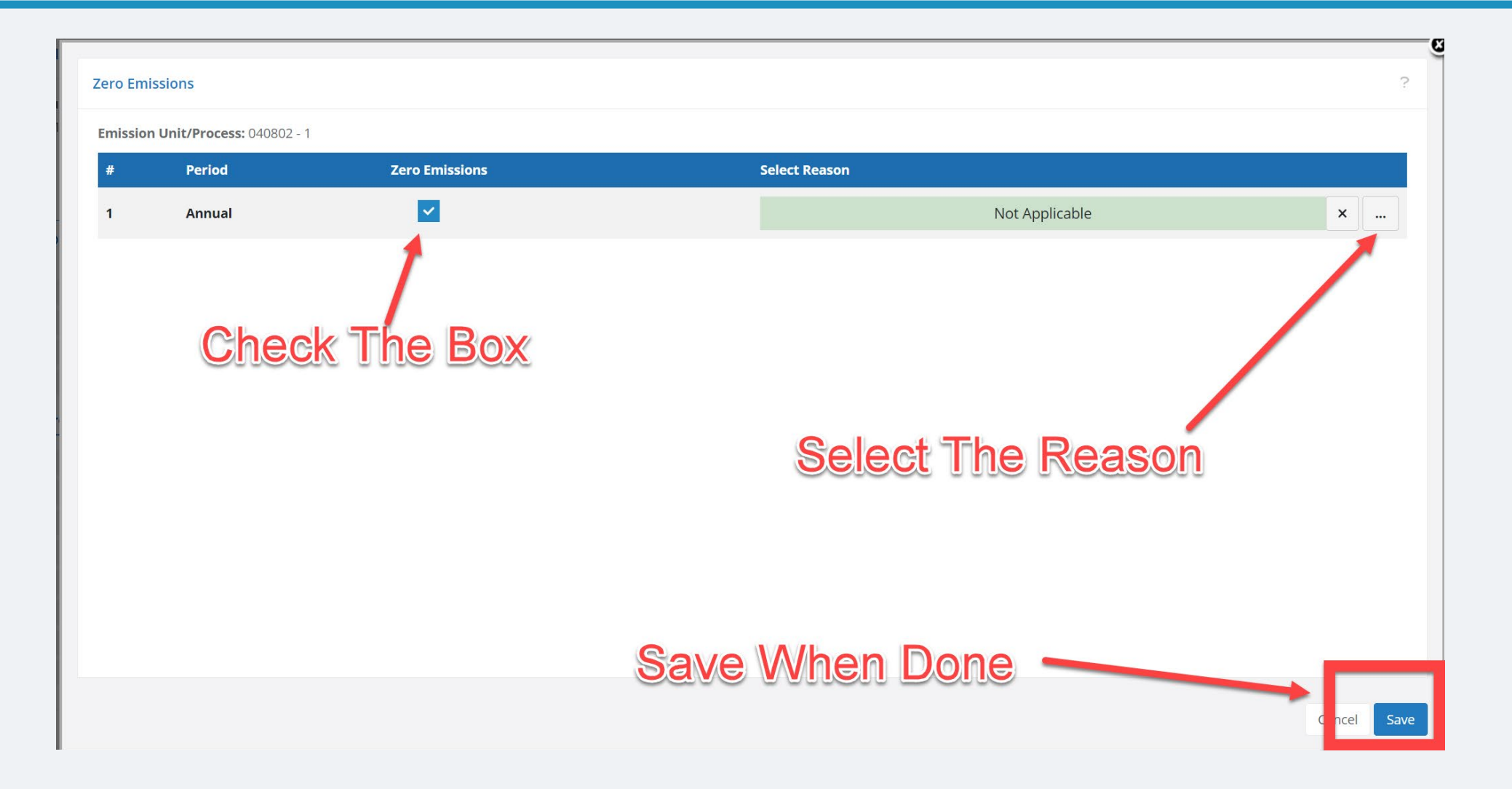

#### **Zero Emissions Confirmation**

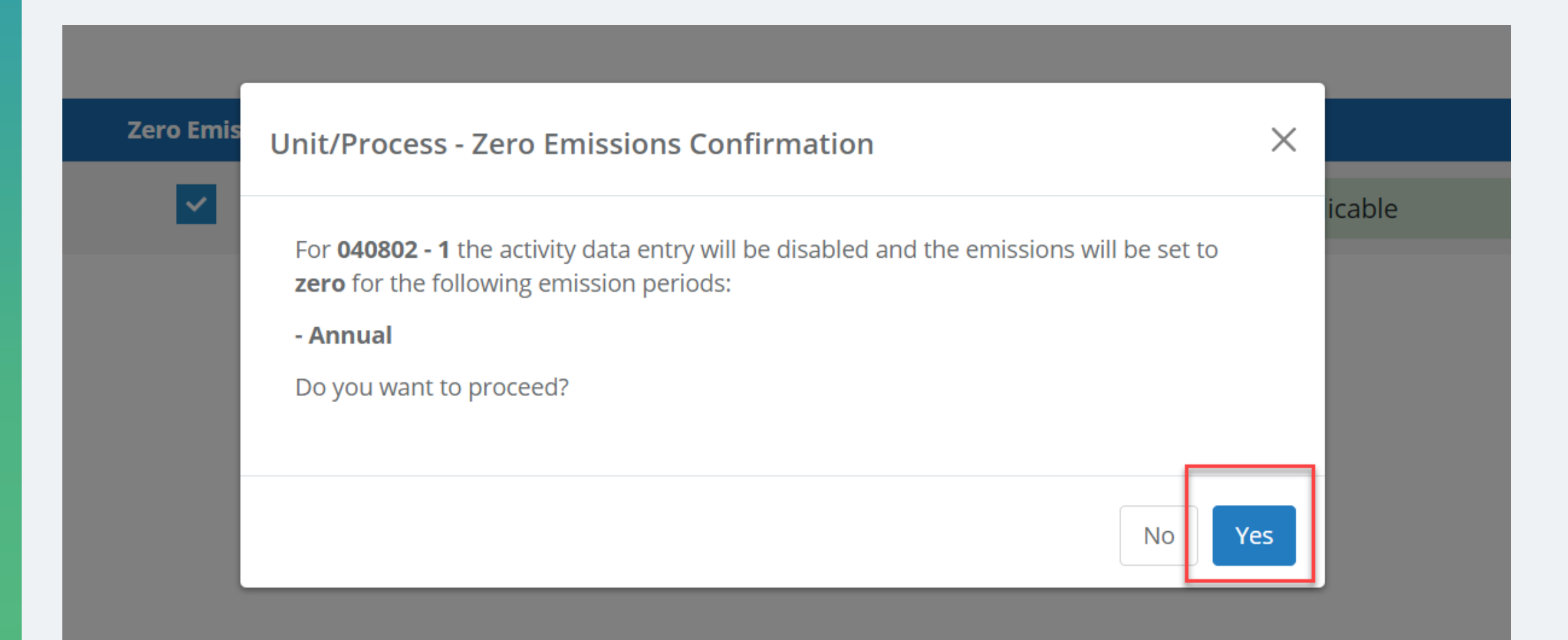

#### **Zero Emissions Example**

|                                    |                           |               |         |                                              |                  |                                         | ? ^                     |
|------------------------------------|---------------------------|---------------|---------|----------------------------------------------|------------------|-----------------------------------------|-------------------------|
| <b>Calculator Name:</b><br>02-X199 |                           |               |         | <b>Description:</b><br>J02 - X199 Unspecifie | ed Welding Proce | Version:<br>ess-Unspecified electrode 1 | Clear Select Calculator |
|                                    |                           |               |         |                                              |                  |                                         | Cero Emissions QA/QC    |
| Data Requests                      | Control Requests          | Emission      | Factors | Surrogate Pollutants                         |                  |                                         |                         |
|                                    | Mat                       | erial Name:   |         |                                              | QA →             | Device Operating Schedules              |                         |
|                                    | Manufacture               | er/Supplier:  |         |                                              | QA →             | Device Operating Schedule.              |                         |
|                                    | Annual Material Usag      | e (lbs/year): |         |                                              | QA →             | - Daily Operation (hours/day):          | QA →                    |
|                                    | Maximum Hourly Usage      | e (lbs/hour): |         |                                              | QA 🔶             | - Weekly Operation (days/week):         | QA →                    |
| Process Type:                      |                           |               |         |                                              |                  | - Annual Operation (days/year):         | QA →                    |
|                                    | - GMA                     | W (yes/no):   | No      |                                              | ✓ QA →           | incions                                 |                         |
|                                    | - SMA                     | W (yes/no):   | No      |                                              | · QAEY           | nissi                                   |                         |
|                                    | - M                       | llG (yes/no): | No      | 10                                           | r OrA-F'         | 3. ···                                  |                         |
|                                    | - TIG/GTA                 | W (yes/no):   | No      | Le                                           | ✓ QA→            |                                         |                         |
|                                    |                           | - FCAW:       | UNKNOW  | N                                            | ✓ QA →           |                                         |                         |
|                                    | - SA                      | W (yes/no):   | No      |                                              | ✓ QA→            |                                         |                         |
|                                    | - Other (please describe  |               |         |                                              | QA →             |                                         |                         |
| Does thi                           | is rod follow an AWS Star | ndard/Spec?   | No      |                                              | ✓ QA→            |                                         |                         |

#### **EIQ Forms**

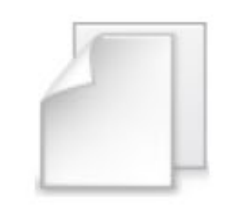

#### **EIQ Forms**

Download and submit EIQ forms in Excel Format

#### How to Download a Form?

| San Diego County                  | Dashboards                | Emissions Documents Se                                           | ttings                                                                        |                                                                                                    | 🧈 joe.inventory@weblakes.com 👻 🕐                            |
|-----------------------------------|---------------------------|------------------------------------------------------------------|-------------------------------------------------------------------------------|----------------------------------------------------------------------------------------------------|-------------------------------------------------------------|
| Air Pollution<br>Control District | Document                  | Browser                                                          | Click                                                                         | either link                                                                                                    | - 2022 Inventory Production (Coorstek Vista Inc [6662]) - 1 |
| EIQ Forms                         | Document Bro              | wser                                                             |                                                                               |                                                                                                    | 2                                                           |
| Download                          | Below is the files can be | set of Emission Inventory Ques<br>updated outside and then uploa | tionnaire forms that are set for you<br>ded into EIS. This can be an effectiv | r facility. Each file contains all site, permit device and material data for a partic<br>e method for updating your emissions invences data prior to submittal. | ular emissions estimation category. These                   |
| Upload                            | Enter search ta           | ıgs 🔎 ≽                                                          |                                                                               |                                                                                                    |                                                             |
| 📕 Job Queue                       | #                         | Added On 🖨                                                       | File Type                                                                     | File Name Notes                                                                                                    | Actions                                                     |
|                                   | 1                         | 06-Feb-2023, 08:53:17                                            | EIQ Request Form                                                              | RY_2022_Request_Data_Coorstek Vista<br>Inc_COMB_STION - GASEOUS FUEL.xlsx                                                                                       | Download                                                    |
|                                   | 2                         | 06-Feb-2023, 08:53:17                                            | EIQ Request Form                                                              | RY_2022_Request_Data_Coorstek Vista Inc_DEGREASING<br>AND SOLVEN_CLEANING.xlsx                                                                                  | Download                                                    |
|                                   | 3                         | 06-Feb-2023, 08:53:17                                            | EIQ Request Form                                                              | RY_2022_Reciest_Data_Coorstek Vista Inc_MASS<br>BALANCE PROFEDURE (LIQUIDS) visy                                                                                | Download                                                    |
|                                   | 4                         | 06-Feb-2023, 08:53:17                                            | EIQ Request Form                                                              | RY_2022.Requist_Data_Coorstek Vista Inc_EMISSION<br>FACTOR PROCEDURE BASED ON PRODUCTION<br>(GALLONS).xlsx                                                      | Download                                                    |
|                                   | 5                         | 06-Feb-2023, 08:53:17                                            | EIQ Request Form                                                              | RY_2022_Request_Data_Coorstek Victa<br>Inc. COMBUSTION - DIESEL FIRED ENGINES.xlsx                                                                              | Download                                                    |
|                                   | 6                         | 06-Feb-2023, 08:53:17                                            | EIQ Request Form                                                              | RY_2022_Request_Data_Coorstek Vista Inc_WELDING OPERATIONS.xlsx                                                                                                 | Download                                                    |
|                                   | 7                         | 06-Feb-2023, 08:53:17                                            | EIQ Request Form                                                              | RY_2022_Request_Data_Coorstek Vista<br>Inc_COMBUSTION - DIESEL FIRED ENGINES -<br>UNPERMITTED.xlsx                                                              | Download                                                    |
|                                   | 8                         | 06-Feb-2023, 08:53:17                                            | EIQ Request Form                                                              | Fluorotelomer-Related Compounds.xlsx                                                                                                    | Download                                                    |
|                                   | 9                         | 06-Feb-2023, 08:53:17                                            | EIQ Request Form                                                              | RY_2022_Request_Data_Coorstek Vista Inc_ALL.zip                                                                                                    | Download                                                    |

#### How to Access EIQ Forms?

|        | AutoSave Off 📙 RY_2022_Request_Da                                                                                                    | ta_Coorstek Vista Inc_DEGREASING ANI                                                                                                    | ) SOLVENT CLEANING (1).xlsx 🗸                                             | ♀ Search                             |                                                             | Mike John                                                        | son 🔅 🖉                                         | – – ×                     |
|--------|----------------------------------------------------------------------------------------------------|----------------------------------------------------------------------------------------------------|---------------------------------------------------------------------------|--------------------------------------|-------------------------------------------------------------|------------------------------------------------------------------|-------------------------------------------------|---------------------------|
| File   | Home Insert Page Layout Formu                                                                                                    | ulas Data Review View Au                                                                                                    | tomate Help Team                                                          |                                      |                                                             |                                                                  | C C C                                           | omments 🖻 Share 🗸         |
| 5      | $ \begin{array}{c c}  & & & \\  & & & \\  & & & \\  & & & \\  & & & \\  & & & \\  & & & \\  & & & \\  & & & \\  & & & \\  & & & \\  & & & \\  & & & \\  & & & \\  & & & \\  & & & \\  & & & \\  & & & \\  & & & \\  & & & \\  & & & \\  & & & \\  & & & \\  & & & \\  & & & \\  & & & \\  & & & \\  & & & \\  & & & \\  & & & \\  & & & \\  & & & \\  & & & \\  & & & \\  & & & \\  & & & \\  & & & \\  & & & \\  & & & \\  & & & \\  & & & \\  & & & \\  & & & \\  & & & \\  & & & \\  & & & \\  & & & \\  & & & \\  & & & \\  & & & \\  & & & \\  & & & \\  & & & \\  & & & \\  & & & \\  & & & &$ | $\begin{array}{c c} 11 & \bullet & A^{*} & A^{*} & \Xi & \Xi \\ \hline & & & & \\ \bullet & & & & \\ \bullet & & & & \\ \bullet & & & &$ | <ul> <li>&gt; ab C Wrap Text</li> <li>→ E Merge &amp; Center →</li> </ul> | General ✓<br>\$ ~ % <b>9</b> (50 300 | Conditional Format as Cell<br>Formatting v Table v Styles v | <ul> <li>Insert ✓</li> <li>Delete ✓</li> <li>Format ✓</li> </ul> | ∑ × A<br>Z V ∕<br>Sort & Fin<br>V Filter × Sele | d & Analyze<br>ect * Data |
| Undo   | Clipboard 🖸 Font                                                                                                    | Γ <u>ν</u>                                                                                                    | Alignment 🔽                                                               | Number 🔽                             | Styles                                                      | Cells                                                            | Editing                                         | Analysis 💙                |
| K6     | $\checkmark$ : $\times \checkmark f_x$                                                                                                    |                                                                                                    |                                                                           |                                      |                                                             |                                                                  |                                                 | ~                         |
|        | A                                                                                                    | B                                                                                                    |                                                                           | C                                    | D                                                           |                                                                  | E                                               | F G                       |
| 1 Dat  | a Template Version:                                                                                                    | 2.0                                                                                                    |                                                                           |                                      |                                                             |                                                                  |                                                 |                           |
| 3      |                                                                                                    | SAN DIEGO COUNTY A                                                                                                    | APCD                                                                      |                                      |                                                             |                                                                  |                                                 |                           |
| 4      | EN                                                                                                    | MISSIONS INVENTORY REOL                                                                                                    | JEST FORMS                                                                |                                      |                                                             |                                                                  |                                                 |                           |
| 5      |                                                                                                    |                                                                                                    |                                                                           |                                      |                                                             |                                                                  |                                                 |                           |
| 6      |                                                                                                    |                                                                                                    |                                                                           |                                      |                                                             |                                                                  |                                                 |                           |
| 7 Fac  | ility:                                                                                                    | Coorstek Vista Inc                                                                                                    |                                                                           |                                      |                                                             |                                                                  |                                                 |                           |
| 8      |                                                                                                    |                                                                                                    |                                                                           |                                      |                                                             |                                                                  |                                                 |                           |
| 10     |                                                                                                    |                                                                                                    |                                                                           |                                      |                                                             |                                                                  |                                                 |                           |
| 11 Per | mit:                                                                                                    | Device                                                                                                    | Device Description                                                        | on                                   | Request Type                                                | Wo                                                               | rkSheet                                         |                           |
| 12 0   |                                                                                                    | 040801                                                                                                    | IF APPLICABLE, FA                                                         | ACILITY WIDE SOLVENT USA             | G E01                                                       | <u>P1</u>                                                        |                                                 |                           |
| 13     |                                                                                                    |                                                                                                    |                                                                           |                                      |                                                             |                                                                  |                                                 |                           |
| 15     |                                                                                                    |                                                                                                    |                                                                           |                                      |                                                             |                                                                  |                                                 |                           |
| 16     |                                                                                                    |                                                                                                    | ck to acc                                                                 | ess a d                              | evice                                                       |                                                                  |                                                 |                           |
| 17     |                                                                                                    |                                                                                                    |                                                                           |                                      |                                                             |                                                                  |                                                 |                           |
| 18     |                                                                                                    |                                                                                                    |                                                                           |                                      |                                                             |                                                                  |                                                 |                           |
| 19     | Table Of Contents P1 +                                                                                                    |                                                                                                    |                                                                           |                                      |                                                             |                                                                  |                                                 |                           |
| Ready  | Scroll Lock 😤 Accessibility: Good to go                                                                                                    |                                                                                                    |                                                                           |                                      | L <sub>ᇠ</sub> Display                                      | / Settings                                                       | ▣ 끤 – –                                         | + 100%                    |

#### How to Enter Values in Required Fields?

|    | A                                                 | В                                          | С        | D     | E          | F      |
|----|---------------------------------------------------|--------------------------------------------|----------|-------|------------|--------|
| 1  |                                                   | 2.0                                        |          |       |            |        |
| 2  |                                                   |                                            |          |       |            |        |
| 3  | Site Information                                  |                                            |          |       |            |        |
| 4  | EIF ID:                                           | 6662                                       |          |       |            |        |
| 5  | Site Name:                                        | Coorstek Vista Inc                         |          |       |            |        |
| 6  | Site Record ID:                                   | APCD2008-SITE-06408                        |          |       |            |        |
| 7  | Site Address:                                     | 2065 Thibodo Rd, Vista, CA, 92081          |          |       |            |        |
|    |                                                   | 2022 - 2022 Inventory Production (Coorstek |          |       |            |        |
| 8  | Reporting Year:                                   | Vista Inc [6662]) - 1                      |          |       |            |        |
| 9  |                                                   |                                            |          |       |            |        |
| 10 | PERMIT INFORMATION                                |                                            |          |       |            |        |
| 11 | Permit Number:                                    | APCD2011-PTO-000996                        |          |       |            |        |
| 12 | Permit Version:                                   | 3                                          | Dormit   | / D-  |            | 20     |
|    |                                                   | Emergency Diesel Engine Generator: Perkins | Fermit   |       | <b>EVI</b> | CE)    |
| 13 | Permit Description:                               | Engine; model C4.                          |          |       |            | $\sim$ |
| 14 |                                                   |                                            |          | tori  | 9          |        |
| 15 | DEVICE INFORMATION                                |                                            |          |       | ai         |        |
| 16 | Device:                                           | 000996                                     |          | 0.00  |            |        |
|    |                                                   | Same as permit description                 | De       | talls | 5          |        |
| 17 | Device Description:                               | EMISSION FACTORS USED ARE NMHC             |          |       |            |        |
| 18 |                                                   |                                            |          |       |            |        |
| 19 |                                                   |                                            |          |       |            |        |
| 20 | MATERIAL INFORMATION                              |                                            |          |       |            |        |
| 21 | Material:                                         | 1                                          |          |       |            |        |
| 22 | EQ Name:                                          | A05-E15                                    |          |       |            |        |
| 23 |                                                   |                                            |          |       |            |        |
| 24 | Action(update, add, delete):                      | update                                     |          |       |            |        |
| 25 |                                                   |                                            |          |       |            |        |
| 26 | MATERIAL/PROCESS INFORMATION                      |                                            |          |       |            |        |
| 27 | Fuel Type:                                        | DIESEL                                     |          |       |            |        |
| 28 | Engine Manufacturer:                              | PERKINS                                    |          |       |            |        |
| 29 | Engine Make:                                      | C4.4                                       | Croop    |       |            |        |
| 30 | Engine Model:                                     | 2011                                       | GEE      | EIG   | J (O )     | 5      |
| 31 | Engine Year                                       | 2011                                       |          |       |            |        |
| 32 | Engine Family Number:                             | BPKXL04.4NJ1                               |          |       |            |        |
| 33 | Engine Tier (1-4):                                | 3                                          | ar ar    |       |            |        |
| 34 | Engine Rating (bhp):                              | 156                                        |          | 9     |            |        |
| 35 | Non-Emergency Operations                          |                                            |          |       |            |        |
| 36 | - Annual Fuel Usage (gals/year):                  |                                            |          | iro   |            |        |
| 37 | - Max Hourly Fuel Usage (gals/hour):              |                                            |          |       |            |        |
| 38 | Renewable Diesel Used (yes/no):                   | No                                         |          |       |            |        |
| 39 | - Typical Load (%):                               | 100                                        | <u> </u> |       |            |        |
| 40 | <ul> <li>Operating Hours (hours/year):</li> </ul> | 3                                          |          |       |            |        |
|    | r o "                                             |                                            | 1        |       |            |        |

#### How to Upload a Form?

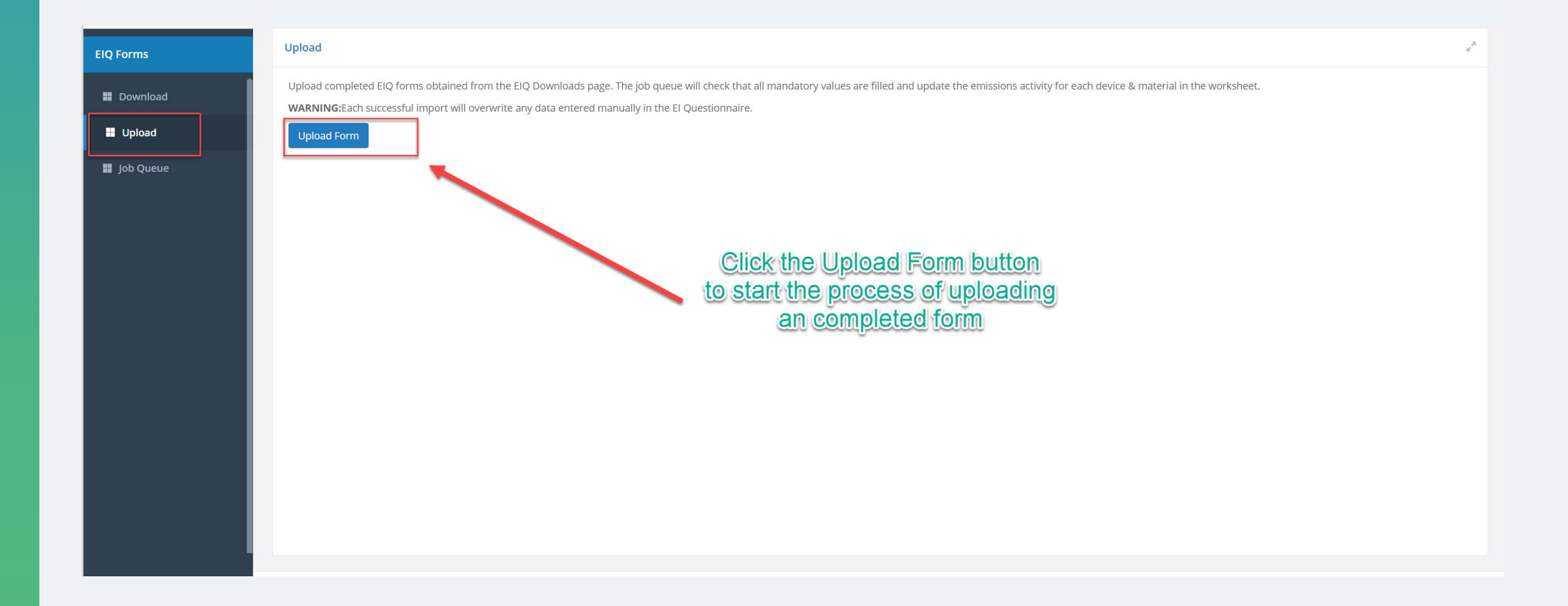

### **Confirm you have the right facility**

| Step 1/2: Upload ElQ Spreadsheet                                                                  |                                       |               |            |                     |                             |        |                   | ?      |
|---------------------------------------------------------------------------------------------------|---------------------------------------|---------------|------------|---------------------|-----------------------------|--------|-------------------|--------|
| XLS                                                                                               | Select Facility:<br>Enter search tags | ۶ ≽           |            |                     |                             |        |                   |        |
| Facility Selection                                                                                | #                                     | Facility Name | EIF ID     | Parent Site Id      | Street Address              | City   | Tags              |        |
| Select the facility for which you wish to upload<br>Emissions Inventory Questionnaire (EIQ) data. | 1 Coorstek Vista Inc                  | Confirm the   | e Facility |                     | 2065 Thibodo Rd             | Vista  | ctr               |        |
|                                                                                                   |                                       |               |            | Click [Ne           | ext >] to Proceed<br>Upload | l with |                   |        |
|                                                                                                   | 1 - 1 of 1                            |               |            | 🛤 🛹 Page 1 📑 of 1 🔛 | ⊨I 20 V                     |        | 4                 | 🗗 ¢ 🌰  |
|                                                                                                   |                                       |               |            |                     |                             |        | Cancel < Previous | Next > |

#### **Select the File**

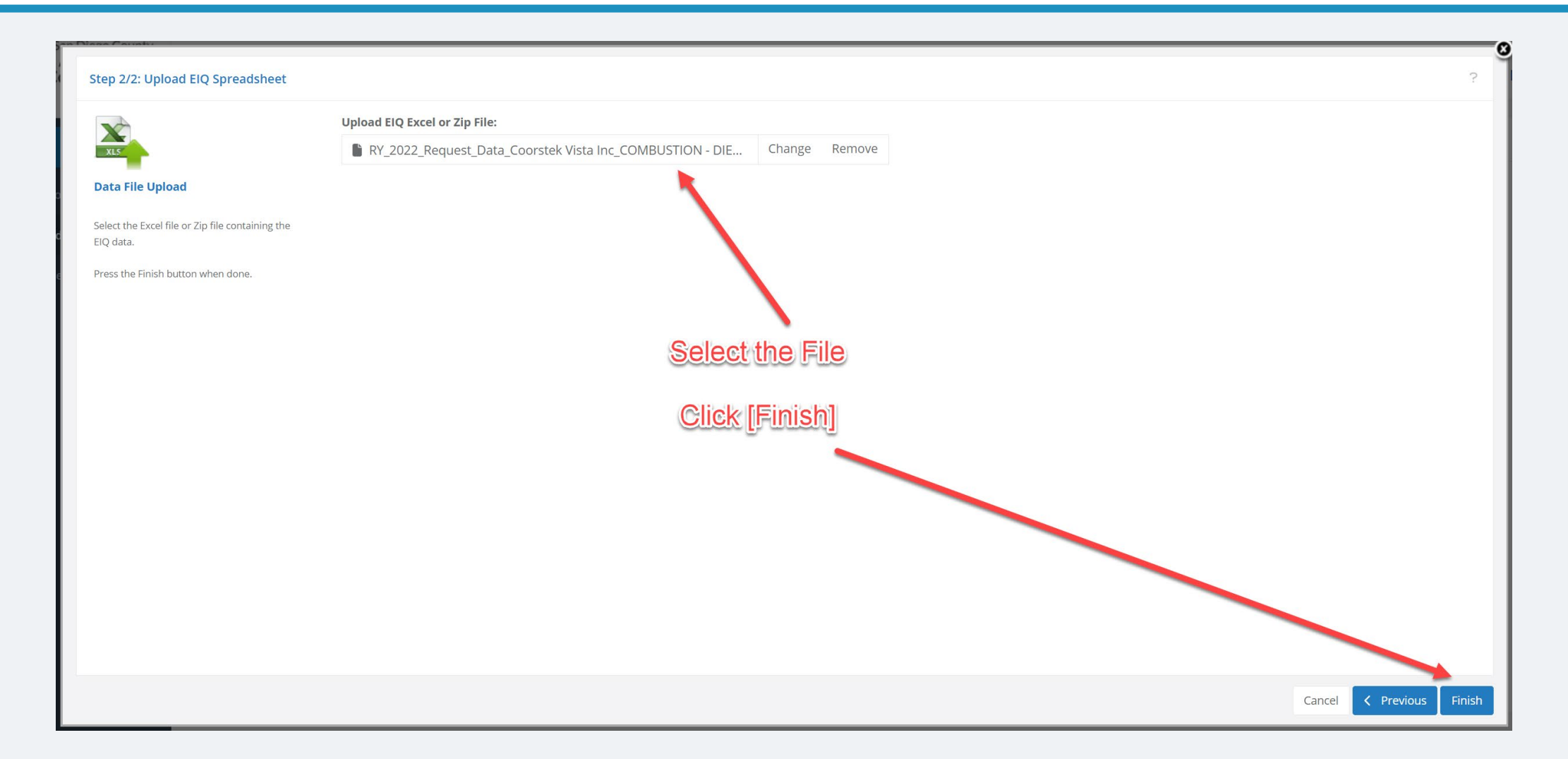

#### Job Queue Showing EIS Processing the Import

| EIQ Forms   | Job                                   | ) Quei  | ue - Up  | bload Spreadsheet |                   |                          |                 |                                                                        |                |                                       | w <sup>p</sup>           |
|-------------|---------------------------------------|---------|----------|-------------------|-------------------|--------------------------|-----------------|------------------------------------------------------------------------|----------------|---------------------------------------|--------------------------|
| Download    | E                                     | nter se | earch ta | ags 🔎 🏷 🞼         | 5 Stop Refreshing | 7                        |                 | <b>=</b> 0                                                             | 3/06/2023 - 03 | R/06/2023 - User: All lobs - V Invent |                          |
| Upload      |                                       | #       | ▲▼       | Job Type          | Notes             | Submitted On             | Submitted By    | Inventory Year                                                         | Status         | Messages                              | Actions                  |
| 📕 Job Queue | · · · · · · · · · · · · · · · · · · · | 7       |          |                   |                   |                          | All             | All                                                                    | All 🗸          |                                       |                          |
|             |                                       | 1       |          | EIQImport Update  |                   | 06-Mar-2023,<br>15:45:17 | Joe Inventory   | 2022 - 2022 Inventory<br>Production (Coorstek<br>Vista Inc [6662]) - 1 | Submitted      |                                       | Cancel   History   Files |
|             |                                       |         |          |                   |                   |                          |                 |                                                                        |                |                                       |                          |
|             |                                       |         |          |                   |                   |                          |                 |                                                                        |                |                                       |                          |
|             |                                       |         |          |                   |                   |                          |                 |                                                                        |                |                                       |                          |
|             |                                       |         |          |                   |                   |                          |                 |                                                                        |                |                                       |                          |
|             |                                       |         |          |                   |                   |                          |                 |                                                                        |                |                                       |                          |
|             |                                       |         |          |                   |                   |                          |                 |                                                                        |                |                                       |                          |
|             | -                                     | - 1 - 1 |          |                   |                   |                          |                 |                                                                        |                |                                       |                          |
|             | 1                                     | - 1 of  | 1        |                   |                   |                          | I de ver Page 1 | of 1 ▷> ▷ 20 ∨                                                         |                |                                       | 🔎 ¢ 🏦                    |
|             |                                       |         |          |                   |                   |                          |                 |                                                                        |                |                                       |                          |

#### DEMO

#### **Submittal**

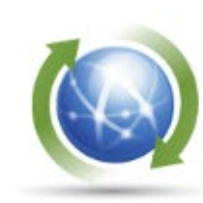

#### **Emission Submittal**

Submit Completed Emission Inventory

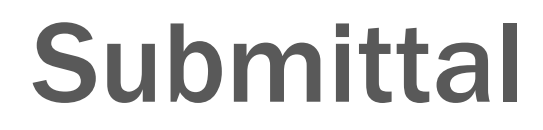

| San Diego County                  | Dashboards Emissions Documents Settings                                                                                                    | 😒 joe.inventory@weblakes.com 🗸                                                                                                    |
|-----------------------------------|----------------------------------------------------------------------------------------------------|----------------------------------------------------------------------------------------------------|
| Air Pollution<br>Control District | Emission Submittal Dashboard<br>Home / Emission Submittal Dashboard                                                                                                    | Inventory: 2022 - 2022 Inventory Production (Coorstek Vista Inc [6662]) -                                                                             |
| hboards<br>Start<br>Data Request  | Emissions Inventory Submittal<br>Facilities are required to submit an Electronic Emissions Inventory Report pursuant to Discomplete the emission inventory calculations.Each facility will receive a draft emissions in | istrict Rule 19.3.After the inventory is submitted, the District will review the data and<br>inventory for review before the inventory is made final. |
| Emission Submittals               | EIFID                                                                                                    | Status                                                                                                    |
|                                   | 6662 - Coorstek Vista Inc                                                                                                    | Notice To Submit                                                                                                    |
|                                   | OA/OC<br>It is recommended to run a QA/QC ci eck on the submitted data before final submission. The QA/QC will co                                                                                                    | onfirm if all required data has been reported. Choose 'Run QA/QC' to run a QA/QC check.                                                               |
|                                   | Multiple QA/QC checks can be completed and a history of the QA/OC checks can be found under 'OA/OC Files                                                                                                    | bmittal                                                                                                    |
|                                   | Submit                                                                                                    |                                                                                                    |
|                                   | Electronic submission can only be completed after all required data has been entered, refer to 'QA/QC' abo<br>submission.                                                                                               | ove to confirm all required data has been reported. Click 'Submit' to continue to report                                                              |
|                                   | Submit when finished                                                                                                    |                                                                                                    |

# QA/QC When Something is Missing

| QA/QC issues have been id | entified in the inventory. |           |                  |                   |       |                   |          |
|---------------------------|----------------------------|-----------|------------------|-------------------|-------|-------------------|----------|
| Step 1/1: Submittal QAQC  |                            |           |                  |                   |       |                   | ?        |
| Submittal QAQC            | Enter search tags     P    | File Type | Added On ↓       | Added By          | Trust | Notes             | • 1      |
| Download QA/QC files.     |                            |           | ,                |                   |       |                   |          |
|                           |                            | Repo      | rt of what is mi | sing              |       |                   |          |
| Something is              | missing                    | 0         |                  | <u> </u>          |       |                   |          |
|                           |                            |           |                  |                   |       |                   |          |
|                           |                            |           |                  |                   |       |                   |          |
|                           | 1 - 1 of 1                 |           | re « Page 1      | of 1   >> >= 20 ~ |       | <b>پ</b> م        | <b>@</b> |
|                           |                            |           |                  |                   |       | Cancel C Previous | Finish   |

#### **QA Report – Shows What Items Need to be Finished**

|                  | А          | В                       | С                        | D                | E                        | F                    | G                   | Н                   | 1       | J                  |
|------------------|------------|-------------------------|--------------------------|------------------|--------------------------|----------------------|---------------------|---------------------|---------|--------------------|
| 1                | Status     | Item                    | Value                    | Period           | Facility                 | Site Record ID       | Description         | Air Permit Number   | Version | Permit Descriptio  |
| 2                | Incomplete | - Annual Fuel Usage (g  | als/year):               | Annual           | 6662 - Coorstek Vista I  | APCD2008-SITE-06408  | Coorstek Vista Inc  | APCD2011-PTO-000996 | 3       | Emergency Diesel   |
| 3                | Incomplete | - Max Hourly Fuel Usa   | ge (gals/hour):          | Annual           | 6662 - Coorstek Vista I  | APCD2008-SITE-06408  | Coorstek Vista Inc  | APCD2011-PTO-000990 | 3       | Emergency Diesel   |
| 4                | Incomplete | Annual Fuel Usage (ga   | llons/year)              | Annual           | 6662 - Coorstek Vista I  | APCD2008-SITE-06408  | Coorstek Vista Inc  | APCD2011-PTO-000996 | 3       | Emergency Diesel   |
| 5                | Incomplete | Maximum Hourly Fuel     | Usage (gallons/hour)     | Annual           | 6662 - Coorstek Vista I  | APCD2008-SITE-06408  | Coorstek Vista Inc  | APCD2011-PTO-000996 | 3       | Emergency Diesel   |
| 6                | Incomplete | Annual Usage (gals/ye   | ar):                     | Annual           | 6662 - Coorstek Vista I  | APCD2008-SITE-06408  | Coorstek Vista Inc  | APCD2008-PTO-977020 | 4       | Technical ceramic  |
| 7                | Incomplete | Maximum Hourly Usaរូ    | ge (gals/hour):          | Annual           | 6662 - Coorstek Vista I  | APCD2008-SITE-06408  | Coorstek Vista Inc  | APCD2008-PTO-977020 | 4       | Technical ceramic  |
| 8                | Incomplete | Waste Sewered (gals/    | year):                   | Annual           | 6662 - Coorstek Vista I  | APCD2008-SITE-06408  | Coorstek Vista Inc  | APCD2008-PTO-977026 | 4       | Technical ceramic  |
| 9                | Incomplete | Waste Shipped Off Site  | e (gals/year):           | Annual           | 6662 - Coorstek Vista I  | APCD2008-SITE-06408  | Coorst _n vista Inc | APCD2008-PTO-977020 | 4       | Technical ceramic  |
| LO               | Incomplete | Annual Usage (gals/ye   | ar):                     | Annual           | 6662 - Coorstek Vista I  | APCD2008-SITE-06425  | Coorstek Vista Inc  | APCD2008-PTO-977020 | 4       | Technical ceramic  |
| 1                | Incomplete | Maximum Hourly Usag     | ge (gals/hou.):          | Annual           | 6662 - Coorstek Vista I  | APCD2009 JTTE-06408  | Coorstek Vista Inc  | APCD2008-PTO-977026 | 4       | Technical ceramic  |
| 12               | Incomplete | Waste Sewered (gals/    | year):                   | Annual           | 6662 - Coorstek Vista I  | 1. CD2008-SITE-06408 | Coorstek Vista Inc  | APCD2008-PTO-977026 | 4       | Technical ceramic  |
| ٤3               | Incomplete | Waste Shipped Off Site  | e (gals/year):           | Annual           | 6662 - Coorstel, vista l | APCD2008-SITE-06408  | Coorstek Vista Inc  | APCD2008-PTO-977026 | 4       | Technical ceramic  |
| ۲4               | Incomplete | Annual Usage (gals/ye   | ar):                     | Annual           | 6662 Coorstek Vista I    | APCD2008-SITE-06408  | Coorstek Vista Inc  | APCD2008-PTO-977026 | 4       | Technical ceramic  |
| 15               | Incomplete | Maxin Importuniusag     | ge (galaihou             | Annual           | 6662 - Coorstek Vista I  | APCD2008-SITE-06408  | Coorstek Vista Inc  | APCD2008-PTO-977026 | 4       | Technical ceramic  |
| L <mark>6</mark> | Incomplete | Waste 🐔 /t 🐔 / 🗿 y      | at ite                   | a n              | 6662 - Coorstek Vista I  | APCD2008-SITE-06408  | Coorstek Vista Inc  | APCD2008-PTO-977020 | 4       | Technical ceramic  |
| ۲                | Incomplete | Waste 🏹 pp 🗸 💽 🧶        | Stylear)                 | n la             | 6662 - Coorstek Vista I  | APCD2008-SITE-06408  | Coorstek Vista Inc  | APCD2008-PTO-977026 | 4       | Technical ceramic  |
| L <mark>8</mark> | Passed     |                         |                          |                  | 6662 - Coorstek Vista I  | APCD2008-SITE-06408  | Coorstek Vista Inc  | APCD2008-PTO-977020 | 4       | Technical ceramic  |
| ۱9               | Incomplete | Annual Izaial U         |                          | An               | 6662 - Coorstek Vista I  | APCD2008-SITE-06408  | Coorstek Vista Inc  | 0                   | 0       | NON-PERMITTED      |
| 20               | Incomplete | Waste 😫 i 🤝 Off 💧       |                          | . <del>ເ</del> ບ | 6662 - Coorstek Vista I  | APCD2008-SITE-06408  | Coorstek Vista Inc  | 0                   | 0       | NON-PERMITTED      |
| 21               | Incomplete | - Daily Operation (hou  | rs/day):                 | A                | 6662 - Coorstek Vista I  | APCD2008-SITE-06408  | Coorstek Vista Inc  | 0                   | 0       | NON-PERMITTED      |
| 22               | Incomplete | - Weekly Operation (d   | ays/week):               | Annual           | 6662 - Coorstek Vista I  | APCD2008-SITE-06408  | Coorstek Vista Inc  | 0                   | 0       | NON-PERMITTED      |
| 23               | Incomplete | - Annual Operation (da  | ays/year):               | Annual           | 6662 - Coorstek Vista I  | APCD2008-SITE-06408  | Coorstek Vista Inc  | 0                   | 0       | NON-PERMITTED      |
| 24               | Passed     |                         |                          |                  | 6662 - Coorstek Vista I  | APCD2008-SITE-06408  | Coorstek Vista Inc  | 0                   | 0       | NON-PERMITTED      |
| 25               | Passed     |                         |                          |                  | 6662 - Coorstek Vista I  | 0                    | 0                   | 0                   | 0       | PFAS : Fluorotelor |
| 26               | Passed     |                         |                          |                  | 6662 - Coorstek Vista I  | 0                    | 0                   | 1                   | 0       | Additional Substa  |
| 27               | Incomplete | Max Engine Rate (BHP)   | ):                       | Annual           | 6662 - Coorstek Vista I  | APCD2008-SITE-06408  | Coorstek Vista Inc  | 0                   | 0       | NON-PERMITTED      |
| 28               | Incomplete | - Total Portable Fuel U | sage (gals/year):        | Annual           | 6662 - Coorstek Vista I  | APCD2008-SITE-06408  | Coorstek Vista Inc  | 0                   | 0       | NON-PERMITTED      |
| 29               | Incomplete | - Aggregated Max Hou    | rly Fuel Usage (gals/yea | Annual           | 6662 - Coorstek Vista I  | APCD2008-SITE-06408  | Coorstek Vista Inc  | 0                   | 0       | NON-PERMITTED      |
| 30               | Incomplete | Annual Fuel Usage (ga   | llons/year)              | Annual           | 6662 - Coorstek Vista I  | APCD2008-SITE-06408  | Coorstek Vista Inc  | 0                   | 0       | NON-PERMITTED      |
| 31               | Incomplete | Maximum Hourly Fuel     | Usage (gallons/hour)     | Annual           | 6662 - Coorstek Vista I  | APCD2008-SITE-06408  | Coorstek Vista Inc  | 0                   | 0       | NON-PERMITTED      |
| 22               |            |                         |                          |                  |                          |                      |                     |                     |         |                    |

### QA/QC Where Everything is Complete

| All data is complete. Ready to proceed with submittal. |                                                                                                    |                                                     |                |                          |
|--------------------------------------------------------|----------------------------------------------------------------------------------------------------|-----------------------------------------------------|----------------|--------------------------|
|                                                        |                                                                                                    |                                                     |                |                          |
| Step 1/1: Submittal QAQC                               |                                                                                                    |                                                     |                | ?                        |
|                                                        | Enter search tags                                                                                             |                                                     |                |                          |
| Submittal QAQC                                         | #         Download         File Type           1         QAQC_6662_Coorstek_Vista_Inc.xlsx         Spreacheet | e Added On ¢<br>06-Mar-2023, 16:01:54 3oe Inventory | Added By Trust | Notes                    |
| Download QA/QC files.                                  |                                                                                                    |                                                     |                |                          |
|                                                        |                                                                                                    |                                                     |                |                          |
|                                                        |                                                                                                    |                                                     |                |                          |
|                                                        |                                                                                                    |                                                     |                |                          |
|                                                        |                                                                                                    | Sucess!                                             |                |                          |
|                                                        |                                                                                                    |                                                     |                |                          |
|                                                        |                                                                                                    |                                                     |                |                          |
|                                                        |                                                                                                    |                                                     |                |                          |
|                                                        |                                                                                                    |                                                     |                |                          |
|                                                        |                                                                                                    |                                                     |                |                          |
|                                                        |                                                                                                    |                                                     |                |                          |
|                                                        |                                                                                                    |                                                     |                |                          |
|                                                        |                                                                                                    |                                                     |                |                          |
|                                                        |                                                                                                    |                                                     |                |                          |
|                                                        |                                                                                                    |                                                     |                |                          |
|                                                        |                                                                                                    |                                                     |                |                          |
|                                                        | 1 - 1 of 1                                                                                                    | 14 <4 Page 1 of 1 >> >1 20                          | v              | ۵ م 💩                    |
|                                                        |                                                                                                    |                                                     |                |                          |
|                                                        |                                                                                                    |                                                     |                | Cancel < Previous Finish |

### **QA Report With Everything Passing**

| F  | AutoSave 💽 off) 📙<br>ile Home Insert | QAQC_6662_Coors<br>Page Layout Forr | tek_Vista_Inc.xlsx - Protect<br>nulas Data Review | ted View View Automate | Search<br>Help Team     |                     |                    | Mike .             | lohnson 🚑 | <i>ば</i><br>⊐ Comme | ー D<br>ents Id Shar | ×<br>re 、 |
|----|--------------------------------------|-------------------------------------|---------------------------------------------------|------------------------|-------------------------|---------------------|--------------------|--------------------|-----------|---------------------|---------------------|-----------|
| A1 | . • • : × ~                          | fx Status                           |                                                   |                        |                         |                     |                    |                    |           |                     |                     | ~         |
|    | А                                    | В                                   | С                                                 | D                      | E                       | F                   | G                  | Н                  | I         |                     | J                   |           |
| 1  | Status                               | Item                                | Value                                             | Period                 | Facility                | Site Record ID      | Description        | Air Permit Number  | Version   | I                   | Permit Descrip      | otio 🔒    |
| 2  | Passed                               |                                     |                                                   |                        | 6662 - Coorstek Vista I | APCD2008-SITE-06408 | Coorstek Vista Inc | APCD2011-PTO-00099 | 063       | F                   | Emergency Die       | esel      |
| 3  | Passed                               |                                     |                                                   |                        | 6662 - Coorstek Vista I | APCD2008-SITE-06408 | Coorstek Vista Inc | APCD2008-PTO-97702 | 264       | -                   | Technical cera      | mic       |
| 4  | Passed                               |                                     |                                                   |                        | 6662 - Coorstek Vista I | APCD2008-SITE-06408 | Coorstek Vista Inc | APCD2008-PTO-97702 | 264       | -                   | Technical cera      | mic       |
| 5  | Passed                               |                                     |                                                   |                        | 6662 - Coorstek Vista I | APCD2008-SITE-06408 | Coorstek Vista Inc | APCD2008-PTO-97702 | 264       | -                   | Technical cera      | mic       |
| 6  | Passed                               |                                     |                                                   |                        | 6662 - Coorstek Vista I | APCD2008-SITE-06408 | Coorstek Vista Inc | APCD2008-PTO-97702 | 264       | -                   | Technical cera      | mic       |
| 7  | Passed                               |                                     |                                                   |                        | 6662 - Coorstek Vista I | APCD2008-SITE-06408 | Coorstek Vista Inc | 0                  | 0         | I                   | NON-PERMITT         | ED        |
| 8  | Passed                               |                                     |                                                   |                        | 6662 - Coorstek Vista I | APCD2008-SITE-06408 | Coorstek Vista Inc | 0                  | 0         | I                   | NON-PERMITT         | ED        |
| 9  | Passed                               |                                     |                                                   |                        | 6662 - Coorstek Vista I | 0                   | 0                  | 0                  | 0         | F                   | PFAS : Fluorote     | elor      |
| 10 | Passed                               |                                     |                                                   |                        | 6662 - Coorstek Vista I | 0                   | 0                  | 1                  | 0         | 1                   | Additional Sub      | osta      |
| 11 | Passed                               |                                     |                                                   |                        | 6662 - Coorstek Vista I | APCD2008-SITE-06408 | Coorstek Vista Inc | 0                  | 0         | I                   | NON-PERMITT         | Ъ.        |
| 12 |                                      |                                     |                                                   |                        |                         |                     |                    |                    |           |                     |                     |           |
| 13 |                                      |                                     |                                                   |                        |                         |                     |                    |                    |           |                     |                     |           |

#### **Submittal Process**

| All data is complete. Ready to proceed with submit | ital.                                                                                                  |
|----------------------------------------------------|----------------------------------------------------------------------------------------------------|
| Sten 1/2: Inventory Submit                         |                                                                                                    |
| Step inz. inventory Submit                         |                                                                                                    |
|                                                    | #         Dow. No.d         File Type         Added On \$         Added By         Trust         Notes |
| Inventory Submittal QA/QC                          | 1 QAQC_6662_Coorstek_Vista_Tarkix Spreadsheet 06-Mar-2023, 16:04:21 Joe Inventory                      |
| Download QA/QC files.                              |                                                                                                    |
|                                                    |                                                                                                    |
|                                                    |                                                                                                    |
|                                                    |                                                                                                    |
|                                                    |                                                                                                    |
|                                                    | One Last Check                                                                                         |
|                                                    |                                                                                                    |
|                                                    |                                                                                                    |
|                                                    |                                                                                                    |
|                                                    |                                                                                                    |
|                                                    |                                                                                                    |
|                                                    | Click Next                                                                                             |
|                                                    |                                                                                                    |
|                                                    | to proceed 🔪                                                                                           |
|                                                    |                                                                                                    |
|                                                    |                                                                                                    |
|                                                    | 1 - 1 of 1 → ≈ 20 → p φ @                                                                              |
|                                                    |                                                                                                    |
|                                                    | Cancel < Previous Next >                                                                               |

#### Certification

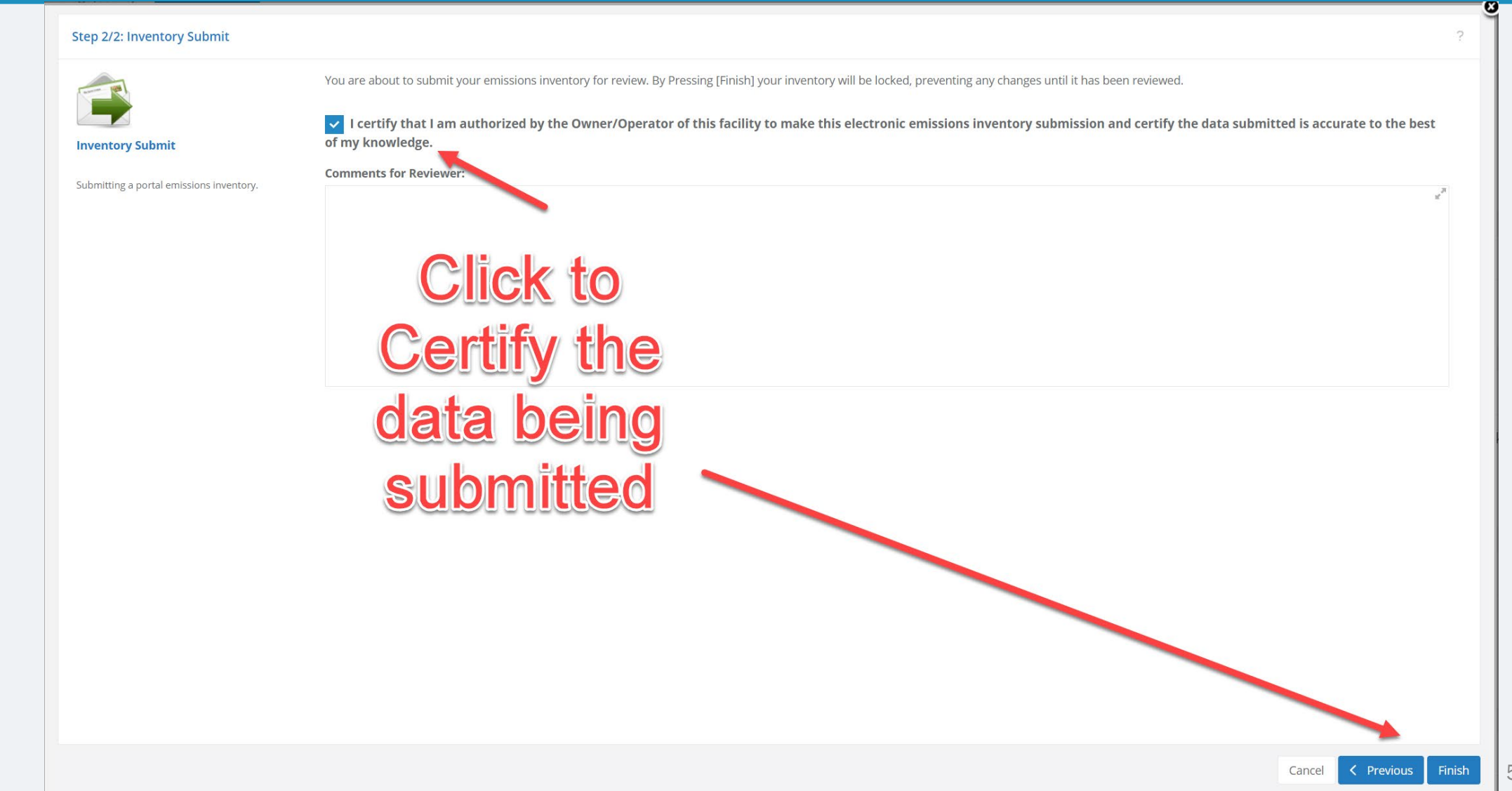

#### **Successful Submission!**

| San Diego County                    | Dashboards Emissions Documents Settings                                                                                                    | 🧾 Joe.inventory@weblakes.com 🗸 👔                                                                                                    |
|-------------------------------------|----------------------------------------------------------------------------------------------------|----------------------------------------------------------------------------------------------------|
| Air Pollution<br>Control District   | Emission Submittal Dashboard<br>Home / Emission Submittal Dashboard                                                                                                    | Inventory: 2022 - 2022 Inventory Production (Coorstek Vista Inc [6662]) - 1                                                          |
| Dashboards<br>Start<br>Data Request | Emissions Inventory Submittal<br>Facilities are required to submit an Electronic Emissions Inventory Report pursuant to District Ru<br>complete the emission inventory calculations.Each facility will receive a draft emissions inventor | ile 19.3.After the inventory is submitted, the District will review the data and<br>y for review before the inventory is made final. |
| Emission Submittals                 | EIF ID                                                                                                    | Status                                                                                                    |
|                                     | 6662 - Coorstek Vista Inc                                                                                                    | Submitted                                                                                                    |
|                                     | QA/QC                                                                                                    |                                                                                                    |
|                                     | It is recommended to run a QA/QC check on the submitted data before final submission. The QA/QC will confirm if<br>Multiple QA/QC checks can be completed and a history of the QA/QC checks can be found under 'QA/QC Files'.             | all required data has been reported. Choose 'Run QA/QC' to run a QA/QC check.                                                        |
|                                     |                                                                                                    | History                                                                                                    |
|                                     |                                                                                                    | Last Update: 05-Feb-2023, 13:45:09                                                                                                   |
|                                     |                                                                                                    |                                                                                                    |

#### DEMO

# Adding / Removing Devices/Materials

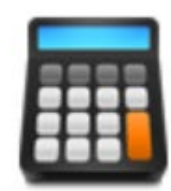

#### **Data Entry Direct**

Mange Device and Materials for Permits

#### **Direct Data Entry**

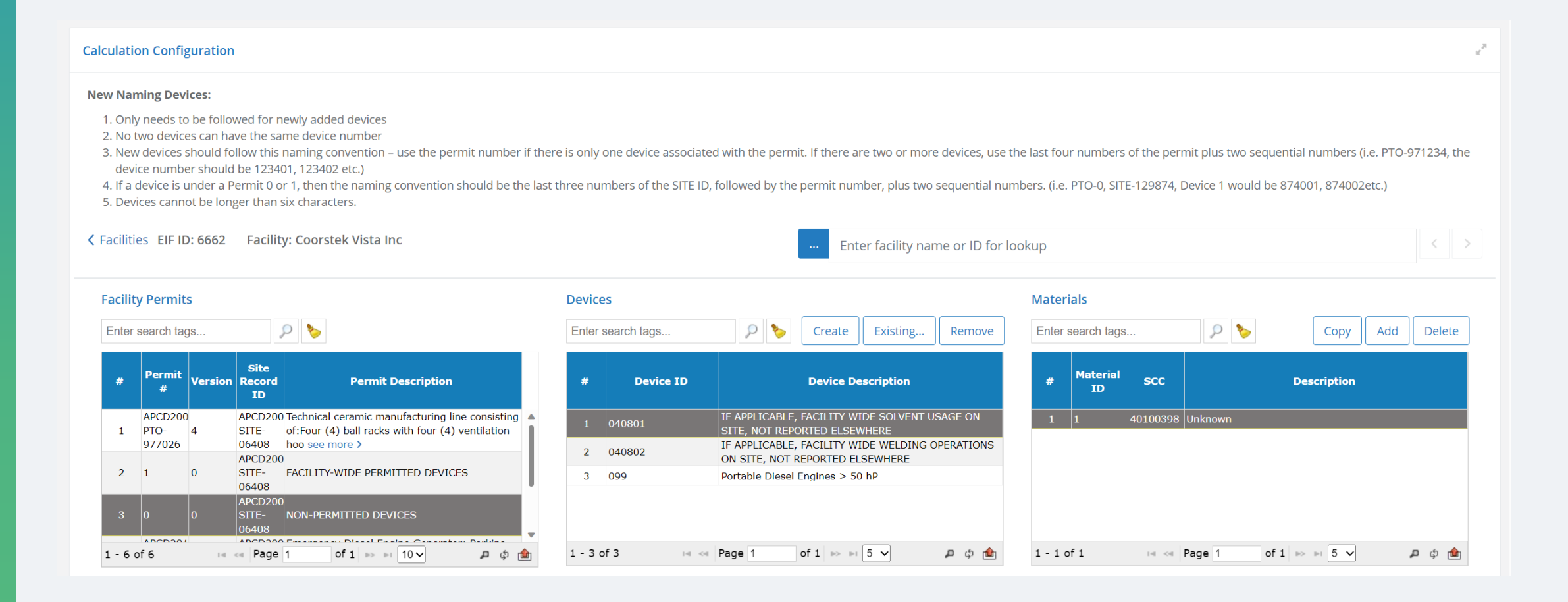

### Adding / Removing Devices

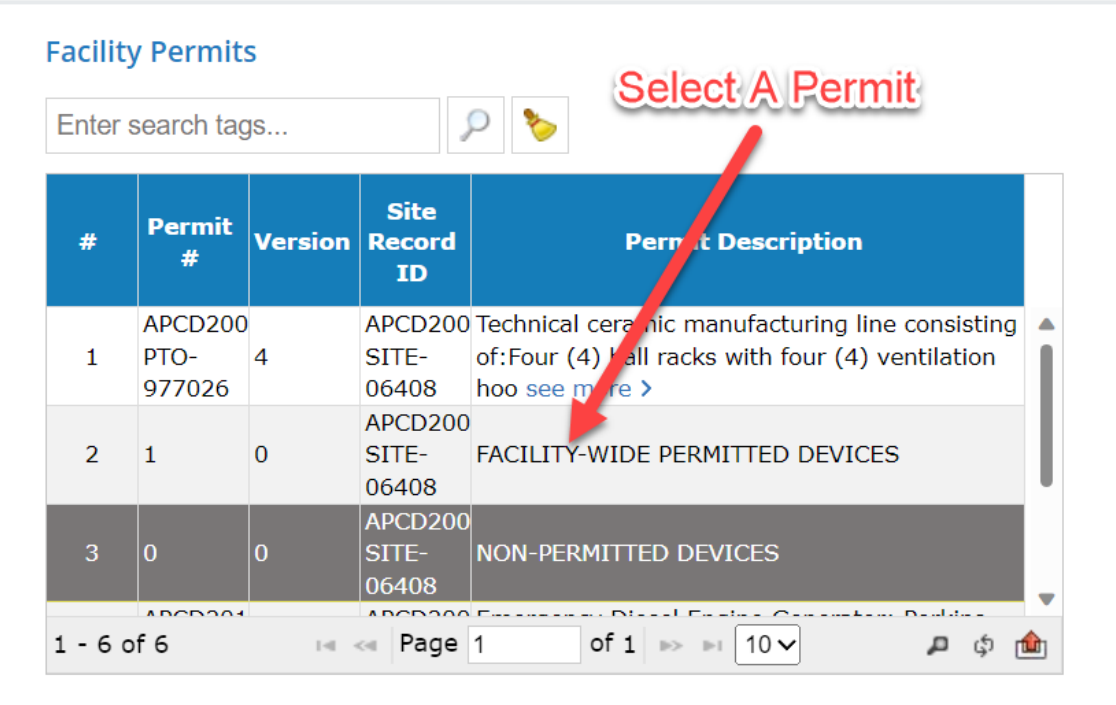

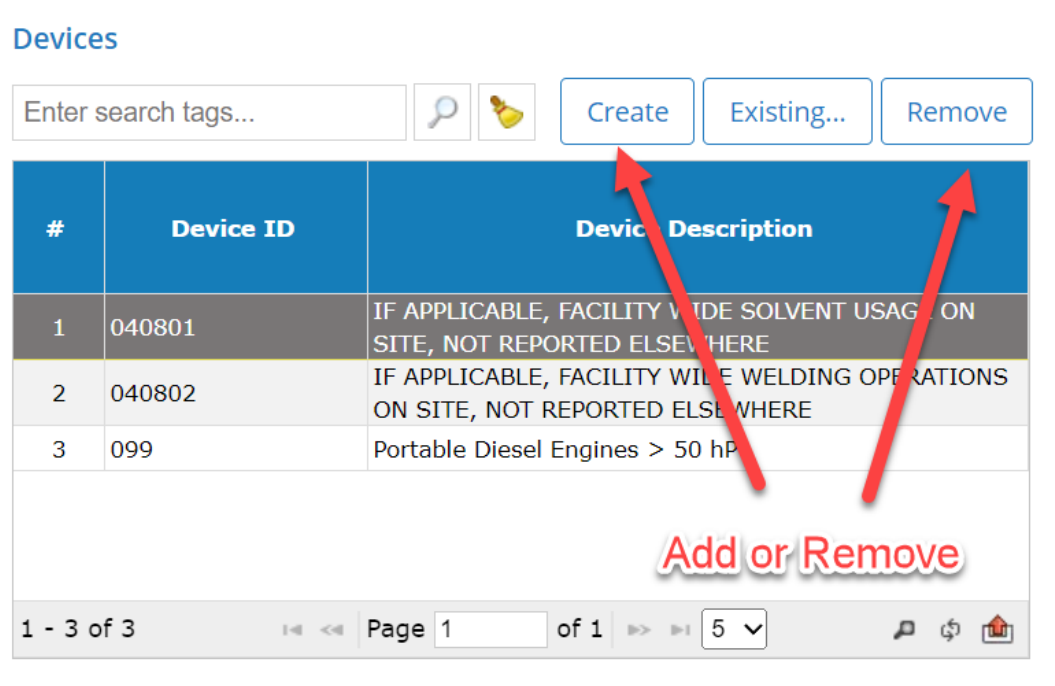

#### Material Id

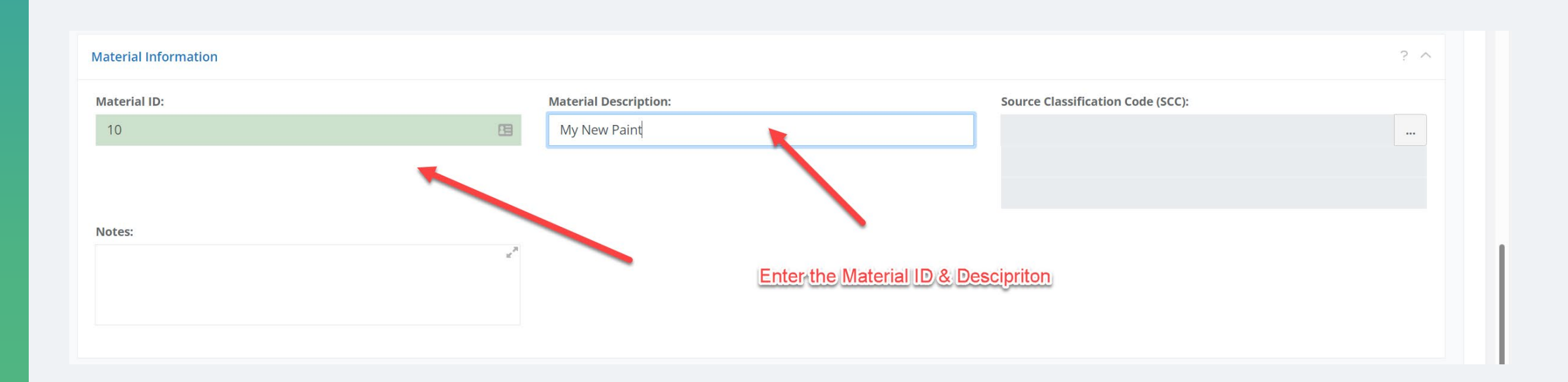

#### **Select a Calculation Method**

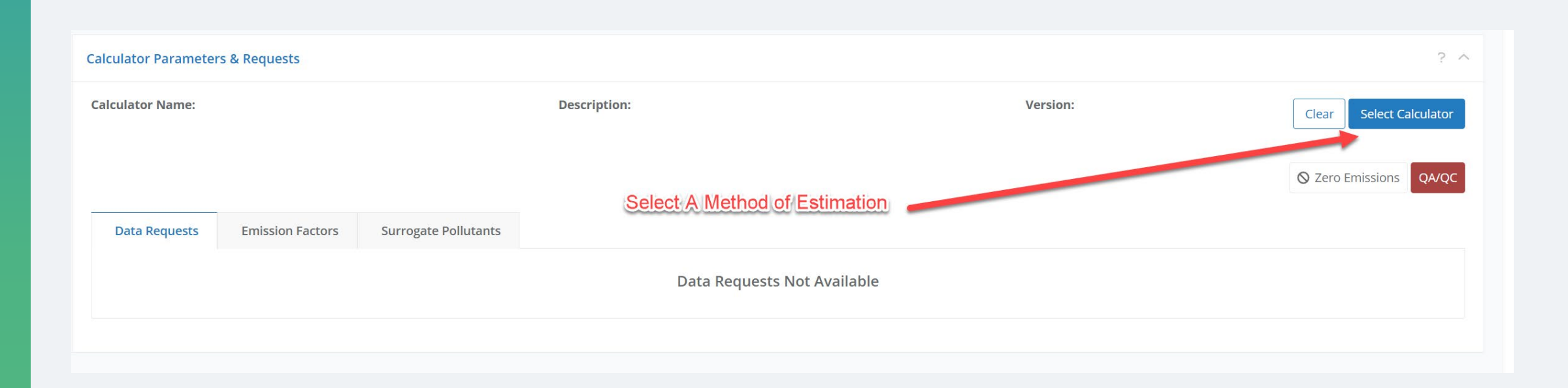

#### Select a Calculation Method (Cont.)

| )1-p01 × | p 📎                                  |         |        |                 |                    |                                               |                                |                       |                       |
|----------|--------------------------------------|---------|--------|-----------------|--------------------|-----------------------------------------------|--------------------------------|-----------------------|-----------------------|
| Name 🗢   | Description                          | Version | Active | Data<br>Request | Control<br>Request | Reference                                     | CEIDARS Process<br>Description | CEIDARS<br>Process ID | Date of Las<br>Change |
|          |                                      | All 🗸   | All 🗸  | All             |                    |                                               |                                |                       |                       |
| F01-P01  | F01-P01-Aerospace Coatings-Rule 67.9 | 1       | Yes    | F01             | F01-CTRL           | http://www.sdapcd.org/toxics/emissions/painti | Aerospace Coatings             | 91                    | 04-Feb-202            |
|          |                                      |         |        |                 |                    |                                               |                                |                       |                       |
|          |                                      |         |        |                 |                    |                                               |                                |                       |                       |
|          |                                      |         |        |                 |                    |                                               |                                |                       |                       |
|          |                                      |         |        |                 |                    |                                               |                                |                       |                       |
|          |                                      |         |        |                 |                    |                                               |                                |                       |                       |
|          |                                      |         |        |                 |                    |                                               |                                |                       |                       |
|          |                                      |         |        |                 |                    |                                               |                                |                       |                       |
|          |                                      |         |        |                 |                    |                                               |                                |                       |                       |
|          |                                      |         |        |                 |                    |                                               |                                |                       |                       |
|          |                                      |         |        |                 |                    |                                               |                                |                       |                       |
|          |                                      |         |        |                 |                    |                                               |                                |                       |                       |
|          |                                      |         |        |                 |                    |                                               |                                |                       |                       |
|          |                                      |         |        |                 |                    |                                               |                                |                       |                       |

#### **Data Entry for the New Material**

| lculator Name:<br>1-P01 |                                                                        | <b>Description:</b><br>F01-P01-Aerospace C | oatings-Rule 67.9 | Version:<br>1                   | Clear Select Calcula |
|-------------------------|------------------------------------------------------------------------|--------------------------------------------|-------------------|---------------------------------|----------------------|
|                         |                                                                        |                                            |                   |                                 | S Zero Emissions QA  |
| Data Requests           | Control Requests Emission                                              | Factors Surrogate Pollutants               |                   |                                 |                      |
| Note: Report Trar       | nsfer Efficiency (%) and Fallout Percen                                | t (%) using the APCD refe                  | Device C          | Operating Schedule:             |                      |
|                         | Material Name:                                                         |                                            | QA-               | - Daily Operation (hours/day):  | QA→                  |
|                         | Manufacturer/Supplier:                                                 |                                            | QA →              | - Weekly Operation (days/week): | QA→                  |
|                         | Annual Material Usage (gals/year):                                     |                                            | QA →              | - Annual Operation (days/year): | QA →                 |
|                         | Waste Shipped Off Site (gals/year):                                    |                                            | QA →              |                                 |                      |
|                         | Maximum Hourly Usage (gals/hour):                                      |                                            | QA →              |                                 |                      |
|                         | Density (lbs/gal):                                                     |                                            | QA →              |                                 |                      |
|                         | VOC Content (lbs/gal):                                                 |                                            | QA →              |                                 |                      |
|                         | Percent Solids [%]                                                     |                                            | QA →              |                                 |                      |
|                         | Application Method:                                                    |                                            |                   |                                 |                      |
|                         | 11                                                                     |                                            | OA →              |                                 |                      |
|                         | Transfer Efficiency (%):                                               |                                            |                   |                                 |                      |
|                         | Transfer Efficiency (%):<br>Fallout Percent (%):                       |                                            | QA →              |                                 |                      |
|                         | Transfer Efficiency (%):<br>Fallout Percent (%):<br>Type of Operation: |                                            |                   |                                 |                      |

#### DEMO

#### Summary

- 2 Ways to enter data:
  - Online
  - EIQ forms
- QA/QC will check your input before submitting
- Only an RO can submit

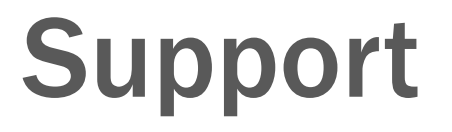

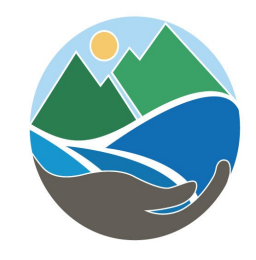

- <u>EIS Technical Support</u> including creating/modifying login information or designating an RO, please contact <u>EIS.support@weblakes.com</u>
- **<u>District Support</u>** Please contact the <u>APCDInventory@sdapcd.org</u>